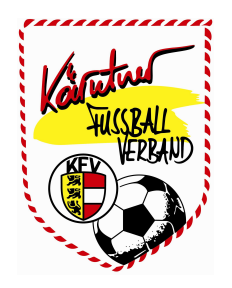

# **ANLEITUNG für die VEREINE**

Version 6

# INHALTSVERZEICHNIS:

| Meine Spi  | ele - OSB (Online Spielbericht)                                                                                                    | Seite                                                                                                    |                                                                                                    | 2                                                                                                    |
|------------|----------------------------------------------------------------------------------------------------|----------------------------------------------------------------------------------------------------|----------------------------------------------------------------------------------------------------|----------------------------------------------------------------------------------------------------|
| 1) Meine S | piele                                                                                                    | Seite                                                                                                    |                                                                                                    | 4                                                                                                    |
| 2) OSB Spi | iele bearbeiten                                                                                                    | Seite                                                                                                    |                                                                                                    | 5                                                                                                    |
| 1)         | Allgemein                                                                                                    | Seite                                                                                                    |                                                                                                    | 6                                                                                                    |
| 2)         | Heimaufst.                                                                                                    | Seite                                                                                                    |                                                                                                    | 7                                                                                                    |
| 3)         | Ordner                                                                                                    | Seite                                                                                                    |                                                                                                    | 11                                                                                                    |
| 4)         | Gastaufst.                                                                                                    | Seite                                                                                                    |                                                                                                    | 13                                                                                                    |
| 5)         | Schiri                                                                                                    | Seite                                                                                                    |                                                                                                    | 14                                                                                                    |
| 6)         | Meldungen                                                                                                    | Seite                                                                                                    |                                                                                                    | 21                                                                                                    |
| 7)         | Übersicht                                                                                                    | Seite                                                                                                    |                                                                                                    | 22                                                                                                    |
| 8)         | Ticker                                                                                                    | Seite                                                                                                    |                                                                                                    | 29                                                                                                    |
| 9)         | Anzeigen                                                                                                    | Seite                                                                                                    |                                                                                                    | 31                                                                                                    |
| 10         | ) Einsprüche                                                                                                    | Seite                                                                                                    |                                                                                                    | 32                                                                                                    |
| 11         | ) Gebühren                                                                                                    | Seite                                                                                                    |                                                                                                    | 33                                                                                                    |
|            |                                                                                                    |                                                                                                    |                                                                                                    |                                                                                                    |
| Spiel absa | agen                                                                                                    | Seite                                                                                                    |                                                                                                    | 34                                                                                                    |
| Neue Spie  |                                                                                                    | Seite                                                                                                    |                                                                                                    | 36                                                                                                    |
|            | Meine Spi           1)         Meine S           2)         OSB Spi           1)         2)           3)         4)           5)         6)           7)         8)           9)         10           11         11           Spiel absa         Neue Spiel | Meine Spiele - OSB (Online Spielbericht)<br>1) Meine Spiele<br>2) OSB Spiele bearbeiten<br>1) Allgemein<br>2) Heimaufst.<br>3) Ordner<br>4) Gastaufst.<br>5) Schiri<br>6) Meldungen<br>7) Übersicht<br>8) Ticker<br>9) Anzeigen<br>10) Einsprüche<br>11) Gebühren<br>Spiel absagen<br>Neue Spiele | Meine Spiele - OSB (Online Spielbericht)Seite1) Meine SpieleSeite2) OSB Spiele bearbeitenSeite1) AllgemeinSeite2) Heimaufst.Seite3) OrdnerSeite4) Gastaufst.Seite5) SchiriSeite6) MeldungenSeite7) ÜbersichtSeite8) TickerSeite9) AnzeigenSeite10) EinsprücheSeite11) GebührenSeiteSpiel absagenNeue SpieleSeite | Meine Spiele - OSB (Online Spielbericht)Seite1) Meine SpieleSeiteSeite2) OSB Spiele bearbeitenSeite1) AllgemeinSeite2) Heimaufst.Seite3) OrdnerSeite4) Gastaufst.Seite5) SchiriSeite6) MeldungenSeite7) ÜbersichtSeite8) TickerSeite9) AnzeigenSeite10) EinsprücheSeite11) GebührenSeiteSpiel absagenSeiteNeue SpieleSeiteSeite |

# VI.) Spiele (Meine Spiele – OSB)

Drückt man den Button "Spiele", werden je nach Datumseinstellung die Spiele des Vereins in einem bestimmten Zeitraum angezeigt. Der Zeitraum kann max. 40 Tage betragen. Standardmässig werden die Spiele der letzten 4 Tage bzw. Spiele in den nächsten 10 Tagen angezeigt.

Das Beginn- (Datum von) bzw. Ende Datum (Datum bis) kann durch eintragen in das entsprechende Feld verändert werden. Durch Drücken des Buttons **"Suchen"** wird die neue Suche gestartet.

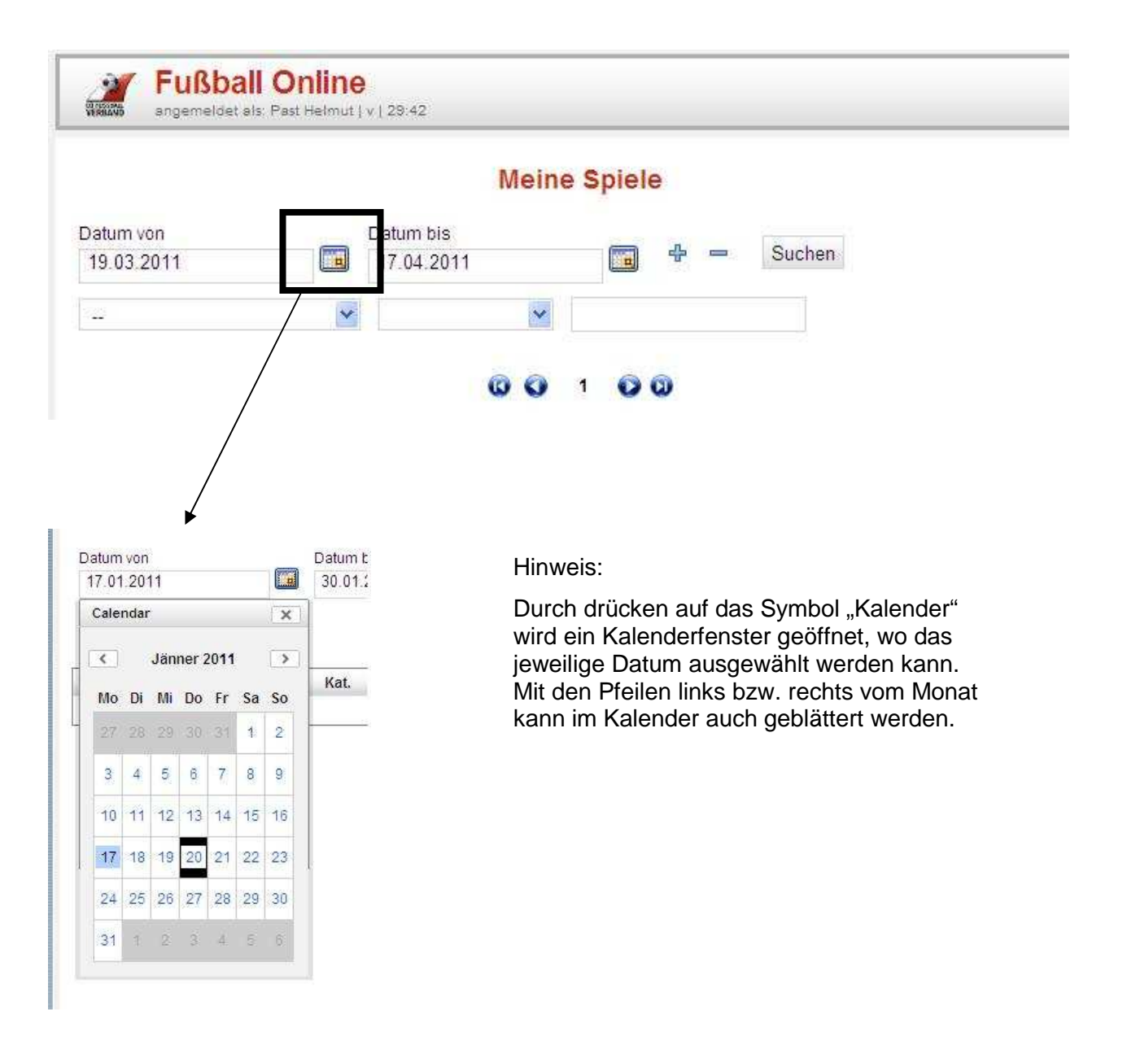

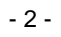

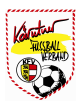

Reicht die Datumseingabe nicht aus, können durch Drücken des "+" Symbols noch zusätzliche Zeilen generiert werden. Dort befinden sich zusätzliche Kriterien wie Saison, Kategorie, Status, Kurzzeichen, Spielart, Spielort, usw.

|                                      |                |      | Me                | ine Spiele      |        |           |                                     | N          | 8                      | 22                   |
|--------------------------------------|----------------|------|-------------------|-----------------|--------|-----------|-------------------------------------|------------|------------------------|----------------------|
| Datum von<br>19.03.201               | 1              | Dati | um bis<br>04.2011 |                 |        | Suchen    |                                     | Aufgaben   | Vereine                | Personen             |
| <br>Datum voi<br>Datum bis<br>Saison | n<br>B         |      | 0 (               | 100             |        |           |                                     | Spiele     | Meine Be-<br>setzungen | Online<br>Meldeweser |
| Kategorie                            |                | Kat. | Heim              | Gast            | Status | Ergeb.    | Spielort                            |            |                        |                      |
| 1 Bewerb B                           | lezeichnung    | Res  | Arnreit           | Neustift/Oberk. | offen  | -:- (-:-) | Sportplatz Union Arnreit            |            |                        |                      |
| Spielart<br>Spielort                 |                | ≺M   | Amreit            | Neustifl/Oberk. | offen  | ()        | Sportplatz Union Amreit             | 1          | a                      | A                    |
| 1 Leistungs<br>Reserve               | stufe<br>14:30 | Res  | Neustift/Oberk.   | Gramastetten    | offen  | -:- (-:-) | Neustift (Sportzentrum<br>Neustift) | Bearbeiten | Neues                  | Spiel                |
|                                      | 03.04.2011     | 1/11 | Neuetitiohark     | Cramactettan    | offen  |           | Neustift (Sportzentrum              |            | spiel                  | verschieben          |

Hinweis:

Im zweiten Datenbankfeld wird der "Operator" (gleich, beginnt mit, enthält, …) angegeben und im 3. Feld der Wert.

Beispiel: Nur alle KM Spiele anzeigen

Kategorie - gleich - KM

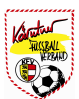

# VI-1) Meine Spiele

Je nach eingestellten Kriterien werden die Spiele angezeigt und können durch markieren mit dem Mauszeiger und Drücken des Buttons "**Bearbeiten**" bearbeitet werden.

| Datum von<br>19.03.2011 |                     | Datu<br>17. | Me<br>um bis<br>04.2011<br>© ( | ine Spiele      | -      | Suchen    | Nexue:                              | Aufgaben         | Vereine   | Personen   |
|-------------------------|---------------------|-------------|--------------------------------|-----------------|--------|-----------|-------------------------------------|------------------|-----------|------------|
| Bewerb                  | Datum               | Kat.        | Heim                           | Gast            | Status | Ergeb.    | Spielort                            |                  | setzungen | Meldewesen |
| 1. Nord<br>Reserve      | 27.03.2011<br>14:30 | Res         | Arnreit                        | Neustift/Oberk. | offen  | -:- (-:-) | Sportplatz Union Arnreit            |                  |           |            |
| 1. Nord                 | 27.03.2011<br>16:30 | КМ          | Amreit                         | Neustift/Oberk. | offen  | ∹- (∹-)   | Sportplatz Union Amreit             |                  |           |            |
| 1. Nord<br>Reserve      | 03.04.2011<br>14:30 | Res         | Neustift/Oberk.                | Gramastetten    | offen  | ÷- (-:-)  | Neustift (Sportzentrum<br>Neustift) | 1                | đ         | đ          |
| 1. Nord                 | 03.04.2011<br>16:30 | КМ          | Neustift/Oberk.                | Gramastetten    | offen  | -:- (-:-) | Neustift (Sportzentrum<br>Neustift) | Bearbeiten       | Neues     | Spiel      |
| 1. Nord<br>Reserve      | 10.04.2011<br>14:30 | Res         | Neustift/Oberk.                | Oberneukirchen  | offen  | -:- (-:-) | Neustift (Sportzentrum<br>Neustift) |                  | aprei     | reiseneben |
| 1. Nord                 | 10.04.2011<br>16:30 | КМ          | Neustift/Oberk.                | Oberneukirchen  | offen  | -:- (-:-) | Neustift (Sportzentrum<br>Neustift) | đ                |           |            |
| 1. Nord<br>Reserve      | 17.04.2011<br>14:30 | Res         | Altenfelden                    | Neustift/Oberk. | offen  | -:- (-:-) | Panoramastadion<br>Altenfelden      | Spiel<br>absagen |           |            |
| 1. Nord                 | 17.04.2011<br>16:30 | КМ          | Altenfelden                    | Neustift/Oberk. | offen  | -:- (-:-) | Panoramastadion<br>Altenfelden      |                  |           |            |

### Hinweis:

Beispiel: Alle Spiele im Zeitraum vom 19.03.2011 bis 17.04.2011

# VI-2) OSB - Spiele bearbeiten

Zur Abwicklung des Online Spielberichts, kurz OSB genannt, wird das betreffende Spiel mit dem Mauszeiger markiert (Spiel wird blau hinterlegt) und öffnet es durch Drücken des Buttons **"Bearbeiten".** 

|                    |                     |      | Me               | ine Spiele      |           |           |                                     |                  | 3                      | 2                  |
|--------------------|---------------------|------|------------------|-----------------|-----------|-----------|-------------------------------------|------------------|------------------------|--------------------|
| Datum von          |                     | Datu | m bis<br>04 2011 |                 | D ( 10001 | Suchen    |                                     | Autgaben         | Vereine                | Personen           |
|                    |                     |      | 04.2011          |                 |           |           |                                     | Spiele           | Meine Be-<br>setzungen | Online<br>Meldewes |
| Bewerb             | Datum 4             | Kat. | Heim             | Gast            | Status    | Ergeb.    | Spielort                            |                  |                        |                    |
| 1. Nord<br>Reserve | 27.03.2011<br>14:30 | Res  | Arnreit          | Neustift/Oberk. | offen     | -:- (-:-) | Sportplatz Union Amreit             |                  |                        |                    |
| 1. Nord            | 27.03.2011<br>16:30 | KM   | Amreit           | Neustift/Oberk. | offen     | ()        | Sportplatz Union Amreit             |                  | a                      | A                  |
| 1. Nord<br>Reserve | 03.04.2011<br>14:30 | Res  | Neustift/Oberk.  | Gramastetten    | offen     | -:- (-:-) | Neustift (Sportzentrum<br>Neustift) | Bearbeiten       | Neues                  | Spiel              |
| 1. Nord            | 03.04.2011<br>16:30 | KM   | Neustift/Oberk.  | Gramastetten    | offen     | -:- (-:-) | Neustift (Sportzentrum<br>Neustift) |                  | spier                  | verschiel          |
| 1. Nord<br>Reserve | 10.04.2011<br>14:30 | Res  | Neustift/Oberk.  | Oberneukirchen  | offen     | -:- (-:-) | Neustift (Sportzentrum<br>Neustift) | đ                |                        |                    |
| 1. Nord            | 10.04.2011<br>16:30 | KM   | Neustift/Oberk.  | Oberneukirchen  | offen     | -:- (-:-) | Neustift (Sportzentrum<br>Neustift) | Spiel<br>absagen |                        |                    |
| 1. Nord<br>Reserve | 17.04.2011<br>14:30 | Res  | Altenfelden      | Neustift/Oberk. | offen     | -:- (-:-) | Panoramastadion<br>Altenfelden      |                  |                        |                    |
| 1. Nord            | 17.04.2011          | KM   | Altenfelden      | Neustift/Oberk. | offen     | -:- (-:-) | Panoramastadion<br>Altenfelden      |                  |                        |                    |

## Hinweis:

Nach dem Öffnen des OSB gibt es 11 "Buttons" zum Bearbeiten des OSB:

| F BANK BA | ußball OI<br>gemeldet als: Past | <b>nline</b><br>Helmut   v   29: | 56         | /<br>Meisters | Arnreit (Res)<br>schaft (1N-R), 2 | • Neustift/OI<br>7.03.2011 14:3 | b <b>erk. (Res</b> )<br>10. Spielstatu | s: offen | 8          | 1 🔟                  | × | Q |
|-----------|---------------------------------|----------------------------------|------------|---------------|-----------------------------------|---------------------------------|----------------------------------------|----------|------------|----------------------|---|---|
| Allgemein | eeste Heimaufst.                | Ordner                           | eestaufst. | Schiri        | Meldungen                         | Übersicht                       | LIVE<br>311<br>Ticker                  | Anzeigen | Einsprüche | <b>E</b><br>Gebühren |   |   |
| Hinweise  |                                 |                                  |            |               |                                   |                                 |                                        |          |            |                      |   |   |

## Buttons:

| a) Allgemein | (Kapitel VI-2-1)  | b) Heimaufst. | (Kapitel VI-2-2)  |
|--------------|-------------------|---------------|-------------------|
| c) Ordner    | (Kapitel VI-2-3)  | d) Gastaufst. | (Kapitel VI-2-4)  |
| e) Schiri    | (Kapitel VI-2-5)  | f) Meldungen  | (Kapitel VI-2-6)  |
| g) Übersicht | (Kapitel VI-2-7)  | h) Ticker     | (Kapitel VI-2-8)  |
| i) Anzeigen  | (Kapitel VI-2-9)  | j) Einsprüche | (Kapitel VI-2-10) |
| k) Gebühren  | (Kapitel VI-2-11) |               |                   |
|              |                   |               |                   |

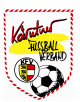

# VI-2-1) Allgemein

Nachdem das Spiel aufgerufen wurde, gelangt man auf den Karteireiter "Allgemein". Dieses Blatt umfasst die allgemeinen Daten wie, Bewerb, Datum, Uhrzeit, Spielort, ect. zum Spiel. Diese Daten können vom Vereinsfunktionär nicht verändert werden.

| Fußlangemei                                            | Dall O                                                 | nline<br>Helmut   v   29:                                            | 56                        | A<br>Meisters | A <b>rnreit (Res)</b><br>schaft (1N-R), 2 | - Neustift/Ol<br>7.03.2011 14:3                                 | oerk. (Re<br>0, Spielsta       | e <b>s)</b><br>atus: offen | d          | 6 🔟      | 2   | ٢                  |
|--------------------------------------------------------|--------------------------------------------------------|----------------------------------------------------------------------|---------------------------|---------------|-------------------------------------------|-----------------------------------------------------------------|--------------------------------|----------------------------|------------|----------|-----|--------------------|
| Allgemein Hei<br>Hinweise<br>Dieses Spiel              | maufst.<br>darf innerf                                 | Ordner                                                               | Gastaufst.                | Schiri        | Meldungen<br>werden: 24.03.20             | 0bersicht<br>011, 13:30 bis 21                                  | Ticker                         | Anzeigen                   | Einsprüche | Gebühren |     |                    |
| Union Arn<br>Bewerb<br>Datum<br>Heimtrikot<br>Spielort | reit - Un<br>1. Nord<br>27.03.2<br>nicht ar<br>Sportpl | ion Neustif<br>Reserve<br>2011, 14:30<br>ngegeben<br>atz Union Arrin | <b>t/Oberkappe</b><br>eit | i             | vor Ver                                   | Spielart M<br>schiebung<br>Gasttrikot si                        | eisterscha<br><br>chwarz       | n                          |            |          |     |                    |
| Ergebnis<br>Ender<br>Halbzeiter<br>Zu                  | gebnis gebnis useher                                   | 0 : 0<br>0 : 0<br>0 : 0                                              |                           |               | Strafa                                    | t <b>rafausschus</b><br>Fehle<br>Strafausschus<br>ausschuss Sen | s / BR Da<br>er F<br>s F<br>at | aten<br>Erledigt F<br>Br F | ×          |          |     |                    |
| Spie                                                   | Istatus                                                | offen                                                                |                           |               |                                           |                                                                 |                                |                            |            |          | Spe | 0k                 |
|                                                        |                                                        |                                                                      |                           |               |                                           |                                                                 |                                |                            |            |          | Sch | <b>K</b><br>ließer |

Hinweis:

Änderung der Daten nur durch Rollen des Verbandsfunktionär bzw. Verbandsmitarbeiter möglich.

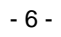

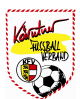

# VI-2-2) Heimaufst.

Der Heimverein hat hier die Möglichkeit, seine Aufstellung zu definieren. Die Auswahl der Spieler in der Startaufstellung erfolgt in der Spalte **"Start"**. Bei den Ausgewählten Spieler wird die Trikotfarbe auf **blau** geändert. Am rechten Rand der Kaderliste wird angezeigt, wie viele Spieler in der Startaufstellung definiert wurden.

In der Spalte "**Ers**" werden die Ersatzspieler definiert. (Anzahl der Ersatzspieler wird ebenfalls rechts neben dem Spielerkader angezeigt). Die restlichen Spieler sind in der Spalte "**Kader**" mit einem *"Verbotszeichen"* markiert.

| 2<br>Mariano | F     | uß         | <b>ball C</b><br>Idet als: Pa | Dnline     | 1 29:56 Freur                   | Neustift/Obe<br>ndschaft (Freundschafts: | <b>rk. (KM) - F</b><br>sp.), 21.01.20 | <b>ohrb</b><br>11 18 | ach/<br>:00, 5 | <b>Berg</b><br>Spielsta | <b>(KM</b><br>atus: i | )<br>in Bearbei | itung 🥻 🔟              | 2        |
|--------------|-------|------------|-------------------------------|------------|---------------------------------|------------------------------------------|---------------------------------------|----------------------|----------------|-------------------------|-----------------------|-----------------|------------------------|----------|
|              | nein  | He         | aimaufst.                     | Ordne      | er Gastaufst.                   | Schiri Meldun                            | gen Übers                             | icht                 | Ţ              | IVE<br>3:1<br>icker     | ,                     | (D)<br>Anzeigen | Einsprüche Gebühren    |          |
| inw<br>Vo    | raufs | tellur     | ig der Mai                    | nnschaft w | urd <mark>e übe</mark> rnommen. |                                          |                                       |                      |                |                         |                       |                 |                        | Notfalls |
| ap           | Star  | t Ers      | Kader                         | RNr        | Position                        | Name                                     | Geb. Datum                            | E24                  | ST             | Ausl                    | ≡Ö                    | Gesp            | Start: 11              | 8        |
| 3            |       | 斜          | 0                             | Т 🛩        | Tormann 💌                       | Schlagnitweit Christian                  | 08.02.1981                            |                      |                |                         |                       |                 | Ersatz: 4<br>Kader: 10 | Offiz    |
|              | T     | 11         | 0                             | 03 💌       | Mittelfeld                      | Wundsam Andreas                          | 04.11.1991                            |                      |                |                         |                       |                 | Sektionsleiter         |          |
| 3            | T     | 11         | 0                             | 04 💌       | Verteidiger 🔛                   | Schinkinger Christian                    | 30.05.1984                            |                      |                |                         |                       |                 | Past Helmut            | Letzte   |
|              | T     | 28         | 0                             | 05 💌       | Verteidiger 💌                   | Aumüller Andreas                         | 18.02.1983                            |                      |                |                         |                       |                 | Trainer                | e        |
|              | T     | 48         | 0                             | 06 😽       | Mittelfeld                      | Gabriel Patrick                          | 13.11.1990                            |                      |                |                         |                       |                 |                        | Vor      |
|              |       | 主导         | 0                             | 07 💌       | Verteidiger 💌                   | Mag, Fischer Ernst<br>Robert             | 25.08.1976                            |                      |                |                         |                       |                 |                        | voit     |
|              | T     | <b>金</b> 星 | 0                             | 09 💌       | Stürmer 💌                       | Süss Stefan                              | 05.10.1976                            |                      |                |                         |                       |                 |                        | Prü      |
|              | T     | 24         | 0                             | 10 💌       | Mittelfeld                      | Kuzma Ladislav                           | 29.07.1988                            |                      |                |                         |                       |                 |                        |          |
|              | T     | 11年        | 0                             | 11 💌       | Mittelfeld                      | Wallner Stefan                           | 02.01.1989                            |                      |                |                         |                       |                 |                        | 6        |
|              | T     | 24         | 0                             | 12 💌       | Verteidiger 💌                   | Wundsam Stefan                           | 23.11.1981                            |                      |                |                         |                       |                 |                        | 0        |
|              | T     | 自己         | 0                             | 14 💌       | Stürmer 💌                       | Jellinger Daniel                         | 15.01.1990                            |                      |                |                         |                       |                 |                        | 1        |
|              | T     | -          | 0                             | ET 💌       | Tormann                         | Donaubauer Fabian                        | 12.07.1993                            |                      |                |                         |                       |                 |                        | Speir    |
|              | T     | -          | 0                             | 02 💌       | Verteidiger 💌                   | Scharrer Johannes                        | 23.02.1990                            |                      |                |                         |                       |                 |                        |          |
|              | T     | -          | 0                             | 08 😽       | Mittelfeld 🔽                    | Donaubauer Patrick                       | 25.02.1990                            |                      |                |                         |                       |                 |                        | >        |
|              | T     | -          | 0                             | 13 💌       | Stürmer                         | Schinkinger Manuel                       | 16.06.1981                            |                      |                |                         |                       |                 |                        | ADDre    |
|              | T     | 24         | 0                             | ~          | Verteidiger                     | Gahleitner Martin                        | 11.02.1994                            |                      |                |                         |                       |                 |                        |          |
|              | T     | 金琴         | 0                             | ~          | Mittelfeld                      | Hofmann Christoph                        | 24.08.1988                            |                      |                |                         |                       |                 |                        |          |
|              | T     | 24         | 0                             | ~          | Stürmer                         | Hofmann Markus                           | 12.07.1993                            |                      |                |                         |                       |                 |                        |          |

Zum Abschluss muss noch der Kapitän in der Spalte **"Kap"** ausgewählt werden. Die Auswahl des Kapitäns ist nur bei jenen Spielern möglich, welche für die Startaufstellung ausgewählt wurden.

Hinweis:

Durch Drücken auf den Button "Voraufst. übernehmen", kann jene Aufstellung übernommen werden, welche beim Verein abgespeichert wurde.

siehe Kapitel IV-4-5 Verein – Mannschaften - Voraufstellung

Sollte die letzte Mannschaftsaufstellung verwendet werden, kann dies durch Drücken des Buttons "Letzte Aufst." erreicht werden.

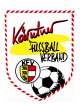

Ist ein aktiver Spieler nicht im Kader definiert, kann dieser durch Drücken des Buttons "**Notfallspieler**" übernommen werden. Der Spieler wird ausgewählt und durch Drücken des Button "**Notfallspieler hinzufügen**" in den Kader übernommen. (In dieser Liste sind NUR AKTIVE Spieler vorhanden)

| allspiel | er such  | en          |        |         |         |           |               |        |             | ×  | ich/ | Berg<br>pielsta | (KM<br>atus: i | )<br>n Bearbei | tung 🖁                 |          | 2       |
|----------|----------|-------------|--------|---------|---------|-----------|---------------|--------|-------------|----|------|-----------------|----------------|----------------|------------------------|----------|---------|
| Notfal   | llspiele | er —        |        |         |         |           |               |        |             | 19 |      | IVE             | _              | ~              | -                      | ~        |         |
| Titel    |          | Name 🔺      | Vorn   | ame 🔺   | Gebur   | tsdat.    | Aktiv         | Aus    | I. ≡Ŏ       | 1  |      | 1               |                |                | 0                      | €        |         |
|          | Altenh   | ofer        | Domi   | nik     | 31.08.1 | 998       | ~             | 2      | - ×         |    | Ti   | cker            | 1              | Inzeigen       | Einsprüche             | Gebühren |         |
|          | Amers    | torfer      | Lukas  | 6       | 27.08.2 | 000       | ~             | 24     | 8           |    |      |                 |                |                |                        |          |         |
|          | Anreite  | er          | Danie  | el      | 06.08.1 | 999       | ~             | 34     |             |    |      |                 |                |                |                        |          | Notfall |
|          | Aumül    | ler         | Andre  | as      | 18.02.1 | 983       | ~             | 24     | . ×         |    | _    |                 |                |                |                        |          |         |
|          | Detl     |             | Jan    |         | 17.04.2 | 1002      | ~             | 34     | R           |    | ST   | Ausl            | =0             | Gesp           | Start: 11<br>Ersatz: 4 |          | Č       |
|          | Detl     |             | Nina   |         | 28.12.1 | 996       | ~             | 24     | 8           |    |      |                 |                |                | Kader: 10              |          | Offi    |
|          | Dikany   | t           | Chris  | toph    | 25.12.1 | 987       | ~             | 34     |             |    |      |                 |                |                | Saktionaloita          |          | ~       |
|          | Dikany   | i i         | Domi   | nik     | 22.02.1 | 993       | ~             | 24     | × ×         |    | _    | -               |                |                | Past Heimut            |          | 1       |
|          | Dikany   | i i         | Lukas  | 8       | 03.08.1 | 994       | ~             | 24     | 8           |    |      |                 |                | -              | Trainer                |          | Letzte  |
|          | Dikany   | y Maximilia |        | milian  | 04.06.2 | 2001      | ~             |        | × ×         |    |      |                 |                |                |                        |          | G       |
|          | Dobret   | sberger     | Geral  | d       | 29.04.1 | 989       | ~             | 34     |             |    |      |                 |                |                |                        |          |         |
|          | Donau    | bauer       | Fabia  | n       | 12.07.1 | 993       | ~             | 24     | - ×         |    |      |                 | -              | -              |                        |          | vor     |
|          | Donau    | bauer       | Patric | :k      | 25.02.1 | 990       | ~             | 3      | R           |    | -    |                 | Ш              |                |                        |          | 0       |
|          | Dorfer   |             | Annik  | a       | 06.10.1 | 998       | ~             | 24     | 8           |    |      |                 |                |                |                        |          | Pri     |
|          | Dorfer   |             | Paul   |         | 29.05.2 | 2003      | ~             | 24     | × 1         |    |      |                 | п              |                |                        |          |         |
| 0 0      | 1        | 2 3         | 4      | 5       | 6       | 7 8       | 9 🖸           | 0      |             | 5  | _    |                 |                |                |                        |          |         |
| C        |          |             |        |         |         | ollo      |               |        |             |    |      |                 |                | U              |                        |          |         |
|          |          |             |        |         |         | Notfallen | ieler hinzufü | inen [ | Abbreche    | _  |      |                 |                |                |                        |          |         |
|          |          |             |        |         |         | readiop   |               | gent [ | - worldener |    |      |                 | П              |                |                        |          | -       |
|          |          | 0           |        | Citatin |         |           |               |        |             | -  | -    | -               |                | -              |                        |          |         |
| in.      |          | Ø           | et 🕑   | Torma   | nn 📔    | Donau     | ibauer Fabia  | an     | 12.07.1993  |    |      | U               | Ц              |                |                        |          | Spei    |
| T        |          | 0           | 2 🖌    | Vertei  | diger 💌 | Schar     | rer Johanne:  | s      | 23.02.1990  |    |      |                 |                |                |                        |          | 0       |
| -        | -        | 0           | 8      | Mittalf | ald 🔽   | Donai     | ihauer Patric | *      | 25 02 1990  |    |      |                 |                |                |                        |          |         |

Sollte für dieses spezielle Spiel der Funktionär bzw. Trainer geändert werden, ist dies durch Drücken des Buttons "**Offizielle**" möglich.

| Off | izie | lle H | eimve     | rein    |        |        |             |   |                              |            |   |    |     | )      |                        | * 0            |
|-----|------|-------|-----------|---------|--------|--------|-------------|---|------------------------------|------------|---|----|-----|--------|------------------------|----------------|
| Ē   | - 5  | ekti  | onsle     | iter ur | nd Tra | aine   | ·           |   |                              |            |   |    |     |        |                        |                |
|     |      | Se    | ektions   | sleiter | Pas    | t Heli | mut 💌       |   |                              |            |   |    |     |        | € €                    |                |
|     |      |       | Т         | rainer  |        |        | ~           |   |                              |            |   |    |     |        | anspruche Gebunren     | 6              |
|     |      | Trai  | ner Fr    | eitext  |        |        |             |   |                              |            |   |    |     |        |                        | Notfallspieler |
|     |      |       |           |         |        |        |             |   |                              |            | ( | DK | Abb | rechen | Start: 11              | R              |
|     | 3    | U     | 意思        | 0       | T      | *      | Tormann     | Y | Schlagnitweit Christian      | 08.02.1981 |   |    |     |        | Ersatz: 4<br>Kader: 10 | Offizielle     |
|     |      | 1     | 主王        | 0       | 03     | -      | Mittelfeld  | * | Wundsam Andreas              | 04.11.1991 |   |    |     |        | Sektionsleiter         | 5              |
|     | 3    |       | 趣         | 0       | 04     |        | Verteidiger | ~ | Schinkinger Christian        | 30.05.1984 |   |    |     |        | Past Helmut            | Letzte Aufst.  |
|     |      | T     | 主王        | 0       | 05     | -      | Verteidiger | ~ | Aumüller Andreas             | 18.02.1983 |   |    |     |        | Trainer                | à              |
|     | 3    | 1     | 趣         | 0       | 06     | -      | Mittelfeld  | Y | Gabriel Patrick              | 13.11.1990 |   |    |     |        |                        | Voraufst.      |
| 1   |      | T     | <u>44</u> | ø       | 07     | *      | Verteidiger | * | Mag. Fischer Ernst<br>Robert | 25.08.1976 |   |    |     |        |                        | A              |
|     | 3    | T     | 12        | 0       | 09     | *      | Stürmer     | ~ | Süss Stefan                  | 05.10.1976 |   |    |     |        |                        | Prüfen         |
|     | 3    | T     | 12        | 0       | 10     | *      | Mittelfeld  | - | Kuzma Ladislav               | 29.07.1988 |   |    |     |        |                        |                |

Hinweis:

Auswahl über die Pfeiltasten möglich.

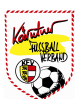

Nachdem der Heimverein seine Aufstellung fertig erstellt hat, wird diese durch Drücken des Buttons **"Speichern**" abgeschlossen. Die Eingabe von Benutzername, Passwort (zeichengenau) und Telefonnummer ist auf diesem Blatt einzugeben und mit **"OK**" zu bestätigen.

| Benuta      | zerna          | me/P            | asswor             | t-Eingal           | be  | für Heimaufste                   | llu       | ing                                  | ×          | hrt<br>1 18 | ach/ | Berg                 | (KM<br>itus: i | )<br>n Bearbei  | tung 🤱 🔟               | 2             |
|-------------|----------------|-----------------|--------------------|--------------------|-----|----------------------------------|-----------|--------------------------------------|------------|-------------|------|----------------------|----------------|-----------------|------------------------|---------------|
| Zum<br>Vere | Speli<br>insfu | chern<br>nktion | der He<br>är mit f | imaufst<br>3enutze | ell | ung muss ein da<br>ame und Passw | az<br>voi | u berechtigter<br>rt unterschreiben. |            | ht          | Ţ    | IVE<br>3:11<br>icker | 1              | (D)<br>Anzeigen | Einsprüche Gebühren    |               |
|             |                | E               | Benutze            | ername             | :   | PastHelmut                       |           |                                      |            | -74         | ST   | Ausl                 | ≡Ö             | Gesp            | Start: 11              | 0             |
|             |                |                 | Pa                 | asswort            | :   | •••••                            |           |                                      |            |             |      |                      |                |                 | Ersatz: 4<br>Kader: 11 | Notfallspiele |
|             |                | Te              | elefonn            | ummer              |     | 0676885591111                    |           |                                      |            |             |      |                      |                |                 | Soktioneloitor         | R             |
| Ga          | stver          | ein ni          | icht ang           | getreter           | ۱Ľ  |                                  |           |                                      |            |             |      |                      |                |                 | Past Helmut            | Offizielle    |
|             |                |                 |                    |                    |     |                                  |           | Ok                                   | Abbrechen  |             |      |                      |                |                 | Trainer                | 55            |
| 183         | T              | 創業              | 0                  | 06                 | ~   | Mittelfeld                       | -         | Gabriel Patrick                      | 13.11.1990 |             |      |                      |                |                 |                        | Letzte Aufs   |
| 13          | 1              | <u>41</u>       | 0                  | 07                 | ~   | Verteidiger                      | •         | Mag. Fischer Ernst<br>Robert         | 25.08.1976 |             |      |                      |                |                 |                        | R             |
| 13          | T              | 28              | 0                  | 09                 | ~   | Stürmer                          | ~         | Süss Stefan                          | 05.10.1976 |             |      |                      |                |                 |                        | Voraufst.     |
| B           | T              | <b>A</b> #      | 0                  | 10                 | ~   | Mittelfeld                       | •         | Kuzma Ladislav                       | 29.07.1988 |             |      |                      |                |                 |                        | 1             |
| 13          | T              | :24.            | 0                  | 11                 | ~   | Mittelfeld                       | \$        | Wallner Stefan                       | 02.01.1989 |             |      |                      |                |                 |                        | Prüfen        |
| 13          | T              | 会具              | 0                  | 12                 | ~   | Verteidiger                      | S         | Wundsam Stefan                       | 23.11.1981 |             |      |                      |                |                 |                        |               |
| 13          | T              | 48              | 0                  | 14                 | ~   | Stürmer                          | ~         | Jellinger Daniel                     | 15.01.1990 |             |      |                      |                |                 |                        | 0             |
|             | T              |                 | 0                  | ET                 | ~   | Tormann                          | ~         | Donaubauer Fabian                    | 12.07.1993 |             |      |                      |                |                 |                        | Ok            |
|             | T              | -               | 0                  | 02                 | ~   | Verteidiger                      | ~         | Scharrer Johannes                    | 23.02 1990 |             |      |                      |                |                 |                        |               |
|             | T              | -               | 0                  | 08                 | ~   | Mittelfeld                       | ~         | Donaubauer Patrick                   | 25.02.1990 |             |      |                      |                |                 |                        | Speichern     |
|             | T              | -               | 0                  | 13                 | ~   | Stürmer                          | \$        | Schinkinger Manuel                   | 16.06.1981 |             |      |                      |                |                 |                        | $\sim$        |
|             | T              | <b>#</b> #      | 0                  |                    |     | 1                                |           | Detl Nina                            | 28.12.1996 |             |      |                      |                |                 |                        | Abbrechen     |
|             | T              | 余礼              | 0                  |                    |     | Verteidiger                      |           | Gahleitner Martin                    | 11.02.1994 |             |      |                      |                |                 |                        |               |

Hinweis:

١

Zur Unterschrift berechtigt sind Funktionäre mit der Rolle "Vereins-Bevollmächtigter".

Wurde der Spielbericht einmal unterschrieben, ändert sich der Status von "offen" auf "in Bearbeitung". Statusbeschreibung siehe Kapitel VI-2-5-3

| WHENT                     | Fußt                 | all O                                                                                                    | nline<br>Helmut   v   29 | 50 Freunds       | Neu<br>schaft (Freu | stift/Oberk. (H<br>ndschaftssp.), 2 | CM<br>21.0 |
|---------------------------|----------------------|----------------------------------------------------------------------------------------------------|--------------------------|------------------|---------------------|-------------------------------------|------------|
| Allgemei<br>Hinwei        | n Heir<br>Se         | with a construction of the second second sec | Ordner                   | oastaufst,       | Schiri              | Meldungen                           | Ü          |
|                           | rdner wu             | irden erfo                                                                                                    | olgreich gesp            | eichert.         |                     |                                     |            |
| Die C<br>Spiel<br>Aufgest | status ge<br>ellt Nr | andert vo                                                                                                    | Name                     | In Bearbeitung". |                     |                                     |            |

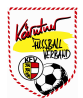

Beschreibung allgemeiner Buttons bei Aufstellung Heim bzw. Gast.

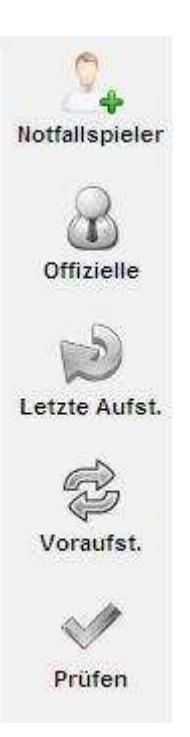

### a) Notfallspieler

Mit dieser Funktion können aktive Spieler, welche nicht im Kader dieser Mannschaft sind, der Aufstellung hinzugefügt werden.

#### b) Offizielle

Über diesen speziellen Button kann für dieses **bestimmte Spiel** ein anderer Sektionsleiter bzw. Trainer eingetragen werden.

#### c) Letzte Aufst.

Übernahme der Mannschaftsaufstellung aus dem letzten Spiel

#### d) Voraufst.

Mit diesem Button wird jene Mannschaftsaufstellung übernommen, welche beim Verein unter "Voraufst." gespeichert ist. Dies hat den Vorteil, dass beim Spiel nicht jeder Spieler einzeln aufgestellt werden muss. (große Zeitersparnis)

#### e) Prüfen

Durch Drücken dieses Buttons wird die Aufstellung auf Ihre Richtigkeit geprüft. Die Prüfung kann pro Landesverband unterschiedlich sein. Bei KM Spielen des OÖFV wird folgendes geprüft. Sperre, E24 Spieler, Stammspieler und Anzahl Ausländer.

#### Hinweis:

Eine Prüfung bei Freundschaftsspielen wird NICHT durchgeführt!!!

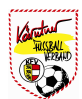

# VI-2-3) Ordner

Wie im **Kapitel IV-7** beim Verein bereits beschrieben, sind Ordner Personen, welche nicht als Person im Fußball Online angelegt werden müssen, sondern nur namhaft gemacht werden. Auf dem Blatt "Ordner" erscheinen jene Personen, welche beim Verein angelegt wurden. Durch Drücken des Buttons **"Voraufst".** kann diese Ordnerliste übernommen werden.

| 14844      | ange                         | meld           | et als: Past Helmut   v   29:3                   | s Fr                    | eundschaft (F | reundschafts    | sp.), 21.01.2011  | 18:00, Spiels         | status: offen | e e e e e e e e e e e e e e e e e e e | <b>B</b>             | <u> </u> | Ċ  |
|------------|------------------------------|----------------|--------------------------------------------------|-------------------------|---------------|-----------------|-------------------|-----------------------|---------------|---------------------------------------|----------------------|----------|----|
| (ligen     | nein                         | Heir           | waufst. Ordner                                   | ogastaufst.             | Schirt        | Meldungen       | Übersicht         | LIVE<br>311<br>Ticker | Anzeigen      | Einsprüche                            | <b>E</b><br>Gebühren |          |    |
| Voi<br>Uni | eise<br>raufstel<br>d auf "( | llung<br>OK" ( | der Ordner wurde überr<br>oder "Speichern" drück | nommen. Bitte S<br>ien! | peichern Sie  | die Ordner, ind | dem Sie mit Ihrer | n Benutzerna          | men und Ken   | nwort untersch                        | reiben               |          |    |
| Aufge      | estellt                      | Nr             | Name                                             | In Voraufst.            | Aufooste      | 111-10          |                   |                       |               |                                       |                      |          |    |
| 4          | 0                            | 1              | Jell-Rosenberger<br>Franz                        |                         | Kader:4       | int, io         |                   |                       |               |                                       |                      |          |    |
| 4          | 0                            | 2              | Mayr Markus                                      |                         | - Ordne       | er-Daten —      |                   |                       |               |                                       |                      |          |    |
| -          | 0                            | 3              | Mayr Michael                                     |                         |               | Obmann          | Jell-Rosenberg    | jer Franz 💌           |               |                                       |                      |          |    |
| 2          | 0                            | 4              | Kronawitter Gottfried                            |                         |               | )bmann Stv.     | Miesbauer Dar     | niel 💙                |               |                                       |                      |          |    |
| -          | 0                            | 5              | Dorfer Gerhard                                   |                         | Son           | stige Ordner    |                   |                       |               |                                       |                      |          |    |
| 4          | 0                            | 6              | Detl Fritz                                       |                         |               |                 |                   |                       |               |                                       |                      | GU       | 25 |
| -          | 0                            | 8              | Neumitka Helmut                                  |                         | Lotrio        | Linterechrift   |                   |                       |               |                                       |                      | Vorau    | uf |
| 4          | 0                            | 10             | Mitgutsch Günter                                 |                         | Leizie        | Ontersonnic     |                   |                       |               |                                       |                      |          |    |
| -          | 0                            | 13             | Gabriel Karl                                     |                         |               |                 |                   |                       |               |                                       |                      | 0        |    |
| 4          | 0                            | 14             | Miesbauer Daniel                                 |                         |               |                 |                   |                       |               |                                       |                      | 01       | k  |
| -          | 0                            | 15             | Scharrer Andreas                                 |                         |               |                 |                   |                       |               |                                       |                      |          | -  |
| 4          | 0                            | 16             | Pamminger Michael                                |                         |               |                 |                   |                       |               |                                       |                      | Speict   | he |
| -          | 0                            | 18             | Schörgenhuber Klaus                              |                         |               |                 |                   |                       |               |                                       |                      | ×        | 8  |
|            | -                            |                | Variation Man Mandar d                           |                         |               |                 |                   |                       |               |                                       |                      | Abbre    |    |

Hinweis:

Von den ausgewählten Ordner (gelb markiert in der Spalte "Aufgestellt") kann im Feld Obmann bzw. Obmann Stv. die entsprechende Person übernommen werden.

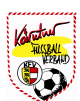

Es können aber auch die Ordner einzeln in der Spalte "Aufgestellt" (links neben dem "Verbotszeichen" ausgewählt werden. Die Auswahl von Obmann und Obmann Stv. ist gleich wie oben beschrieben. Rechts neben der Ordnerliste wird die Anzahl der ausgewählten Ordner angezeigt.

|        | in    | Heir | <b>est</b><br>naufst. | Ordner          | Sastaufst.   | Schiri | Meldungen       | Übersicht | 311<br>Ticker | Anzeigen | Einsprüche | <b>E</b><br>Gebühren |        |
|--------|-------|------|-----------------------|-----------------|--------------|--------|-----------------|-----------|---------------|----------|------------|----------------------|--------|
| Aufges | tellt | Nr   |                       | Name            | In Voraufst. | Aufres | tellt. 0        |           |               |          |            |                      |        |
| -      | 0     | 0    | Kronaw                | itter Manfred   |              | Kader: | 14              |           |               |          |            |                      |        |
| 9      | 0     | 1    | Jell-Ros<br>Franz     | senberger       |              | - Ord  | ner-Daten —     |           |               |          | -          |                      |        |
|        | 0     | 2    | Mayr Ma               | irkus           |              |        | Obmann          |           | ~             |          |            |                      |        |
| 2      | 0     | 3    | Mayr Mic              | chael           |              |        | Obmann Stv.     |           | ~             |          |            |                      |        |
| 3      | 0     | 4    | Kronaw                | itter Gottfried |              | So     | onstige Ordner  |           |               |          | ~          |                      |        |
| 2      | 0     | 5    | Dorfer G              | Serhard         |              |        |                 |           |               |          |            |                      |        |
| -      | 0     | 6    | Detl Frit             | z               |              |        |                 |           |               |          | ~          |                      |        |
| 4      | 0     | 8    | Neumit                | ka Helmut       |              | Let    | te Unterschrift |           |               |          |            |                      | Ğ      |
| 3      | 0     | 10   | Mitgutso              | ch Günter       |              |        |                 |           |               |          |            |                      | Vorau  |
| 1      | 0     | 13   | Gabriel               | Karl            |              |        |                 |           |               |          |            |                      |        |
| -      | 0     | 14   | Miesbau               | uer Daniel      |              |        |                 |           |               |          |            |                      |        |
|        | 0     | 15   | Scharre               | r Andreas       |              |        |                 |           |               |          |            |                      | Ok     |
|        | 0     | 16   | Pammir                | nger Michael    |              |        |                 |           |               |          |            |                      |        |
| 2      | 0     | 18   | Schörge               | enhuber Klaus   |              |        |                 |           |               |          |            |                      | Speict |
| S)     | -     |      |                       |                 |              |        |                 |           |               |          |            |                      | spei   |

Hinweis:

Nach Drücken des Buttons **"Speichern**" und Eingabe von Benutzernamen und Passwort (zeichengenau) wird die Ordnerliste nach Drücken des Buttons **"OK**" abgespeichert.

| Benutze        | ernam           | e/Pi        | asswort-Eingabe für Oro                       | iner                         | Arbach/Berg (KM)<br>2011 18:00. Spielstatus: offen                                                           | 2         |
|----------------|-----------------|-------------|-----------------------------------------------|------------------------------|----------------------------------------------------------------------------------------------------|-----------|
| Zum S<br>Heimv | peich<br>ereins | ern<br>Fmit | der Ordner muss ein zu<br>Benutzername und Pa | iständiger V<br>sswort unter | fereinstunktionär des 🔢 🕞 🕑 🤅                                                                                |           |
|                |                 | E           | Benutzername: PastHe<br>Passwort:             | lmut<br>•                    | Nt Incker Anzeigen Einspruche Gebühren<br>K Ihrem Benutzernamen und Kennwort unterschreiben<br>Ok: Abbrechen |           |
|                | 0               | 1           | Jell-Rosenberger<br>Franz                     |                              | Kader:4                                                                                                    |           |
|                | 0               | 2           | Mayr Markus                                   |                              | Ordner-Daten                                                                                                 |           |
| -              | 0               | 3           | Mayr Michael                                  |                              | Obmann Jell-Rosenberger Franz 💌                                                                              |           |
|                | 0               | 4           | Kronawitter Gottfried                         |                              | Obmann Stv. Miesbauer Daniel                                                                                 |           |
| 0              | 0               | 5           | Dorfer Gerhard                                |                              | Sonstige Ordner                                                                                              |           |
|                | 0               | 6           | Detl Fritz                                    |                              |                                                                                                    | E.        |
| -              | 0               | 8           | Neumitka Helmut                               |                              |                                                                                                    | Voraufst. |
|                | 0               | 10          | Mitgutsch Günter                              |                              | Lette omerschnik                                                                                             |           |
|                | 0               | 13          | Gabriel Karl                                  |                              |                                                                                                    | 0         |
|                | 0               | 14          | Miesbauer Daniel                              |                              |                                                                                                    | Ok        |
|                | 0               | 15          | Scharrer Andreas                              |                              |                                                                                                    | CTT I     |
|                | 0               | 16          | Pamminger Michael                             |                              |                                                                                                    | Speichern |
|                | 0               | 18          | Schörgenhuber Klaus                           |                              |                                                                                                    | ×         |
| -              | 0               | 0           | Kronawitter Manfred                           |                              |                                                                                                    | Abbrechen |

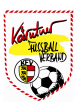

# VI-2-4) Gastaufst.

Funktioniert gleich wie die Aufstellung Heim! Beschreibung siehe Kapitel VI-2-2

| Benuti      | erna            | me/Pa          | asswor             | t-Einga          | abe         | für Helmaufste                  | llu        | ng                                  | ×          | hrt<br>1 18 | ach/<br>:00, S | Berg<br>Spielsta | (KM<br>atus: i | )<br>n Bearbei | tung 🤷 🔟               | 2              |
|-------------|-----------------|----------------|--------------------|------------------|-------------|---------------------------------|------------|-------------------------------------|------------|-------------|----------------|------------------|----------------|----------------|------------------------|----------------|
| Zum<br>Vere | Speic<br>insfur | hern:<br>htion | der He<br>är mit E | imaufs<br>Benutz | tell<br>ern | ung muss ein d<br>ame und Passw | azı<br>vor | u berechtigter<br>t unterschreiben. |            | ht          | Ţ              | IVE<br>3:1       | 4              |                |                        |                |
|             |                 | E              | Benutze            | ernam            | e:          | PastHelmut                      |            |                                     |            | =24         | ST             | Aust             | ≡Ö             | Gesp           | Start: 11              | 0              |
|             |                 |                | Pa                 | asswor           | t:          | •••••                           |            |                                     |            |             |                |                  |                |                | Ersatz: 4<br>Kader: 11 | Notfallspieler |
|             |                 | Te             | lefonn             | umme             | r:          | 067688559111 <mark>1</mark>     |            |                                     |            |             |                |                  |                |                | Catelogatelana         | Q              |
| Ga          | stver           | ein ni         | cht ang            | jetrete          | n [         |                                 |            |                                     |            |             |                |                  |                |                | Past Helmut            | Offizielle     |
|             |                 |                |                    |                  |             |                                 | Ĺ          | Ok .                                | Abbrechen  |             |                |                  |                |                | Trainer                | -              |
| 13          | 1               | 論              | 0                  | 06               | *           | Mittelfeld                      |            | Gabriel Patrick                     | 13.11.1990 |             |                |                  |                |                |                        | Letzte Aufst.  |
|             | T               | <b>1</b> 1     | 0                  | 07               | ¥           | Verteidiger                     | •          | Mag. Fischer Ernst<br>Robert        | 25.08.1976 |             |                |                  |                |                |                        | R              |
|             | 1               | (1)            | 0                  | 09               | *           | Stürmer                         |            | Süss Stefan                         | 05.10.1976 |             |                |                  |                |                |                        | Voraufst.      |
|             | T               | 24.            | 0                  | 10               | *           | Mittelfeld                      | ~          | Kuzma Ladislav                      | 29.07.1988 |             |                |                  |                |                |                        | M              |
|             | 1               | 18             | 0                  | 11               | *           | Mittelfeld                      |            | Wallner Stefan                      | 02.01.1989 |             |                |                  |                |                |                        | Prüfen         |
|             | T               | -              | 0                  | 12               | *           | Verteidiger                     |            | Wundsam Stefan                      | 23.11.1981 |             |                |                  |                |                |                        |                |
|             | 1               | 48             | 0                  | 14               | ¥           | Stürmer                         |            | Jellinger Daniel                    | 15.01.1990 |             |                |                  |                |                |                        | 0              |
|             | T               | -              | 0                  | ET               | ¥           | Tormann                         |            | Donaubauer Fabian                   | 12.07.1993 |             |                |                  |                |                |                        | Ok             |
|             | T               | -              | 0                  | 02               | *           | Verteidiger                     |            | Scharrer Johannes                   | 23.02.1990 |             |                |                  |                |                |                        |                |
|             | T               |                | 0                  | 08               | *           | Mittelfeld                      |            | Donaubauer Patrick                  | 25.02.1990 |             |                |                  |                |                |                        | Speichern      |
|             | T               | -              | 0                  | 13               | *           | Stürmer                         |            | Schinkinger Manuel                  | 16.06.1981 |             |                |                  |                |                |                        | $\sim$         |
|             | T               | 食果             | 0                  |                  | ×           | 1                               | 1          | Detl Nina                           | 28.12.1996 |             |                |                  |                |                |                        | Abbrechen      |
|             | T               | 18             | 0                  |                  | ×           | Verteidiger                     | 1          | Gahleitner Martin                   | 11.02.1994 |             |                |                  |                |                |                        |                |

Hinweis:

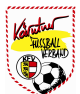

# VI-2-5) Schiri

Ist das Spiel noch unbesetzt im Fußball Online, kann der Schiedsrichter über die Schiedsrichtersuche in den Spielbericht eintragen werden.

Dazu klickt man mit der Maus auf roten Text "Schiedsrichter zuweisen" rechts neben dem Textfeld Schiedsrichter.

### 1) Schiedsrichter eintragen:

| O<br>Ilgemein H                                                    | eimaufst.           | Ordner                      | estaufst. | Schiri | Meldungen | Übersicht                                        | LIVE<br>3:1<br>Ticker                         | (D)<br>Anzeigen               | Einsprüche | Gebühren |                   |
|--------------------------------------------------------------------|---------------------|-----------------------------|-----------|--------|-----------|--------------------------------------------------|-----------------------------------------------|-------------------------------|------------|----------|-------------------|
| <ul> <li>Schieds</li> <li>Schiedsrichte</li> <li>Freite</li> </ul> | Chterbes<br>Schieds | setzung —<br>richter zuwels | en        |        |           | pielstatus —<br>Neustift/Oberk.<br>Rohrbach/Berg | nicht angetret<br>nicht angetret<br>Spielstat | en 🗌<br>en 🗌<br>us 🚺 in Beart | peitung 💌  |          | -                 |
| Assistent<br>Freite                                                | 1                   |                             |           | ~      |           |                                                  |                                               |                               |            | ~        | SR nic<br>angetre |
| Assistent<br>Freite                                                | 2                   |                             |           | ~      | Sr<br>Ner | ieler-Nr Spie                                    | eler Grund                                    |                               |            |          | Spielabs          |
| 4. Offizielle<br>Freite                                            | er Vierten C<br>xt  | )ffiziellen zuwe            | isen      |        |           | erspäteter S                                     | pielbeginn                                    | ?                             |            |          | Spielabb          |
|                                                                    |                     |                             |           |        |           |                                                  |                                               |                               |            |          | <b>O</b> k        |
|                                                                    |                     |                             |           |        |           |                                                  |                                               |                               |            |          | Speich            |
|                                                                    |                     |                             |           |        |           |                                                  |                                               |                               |            |          | ×                 |

Dadurch öffnet sich jene Such Seite, die nur Schiedsrichter aus Fußball Online anzeigt.

| ereinsdaten 📋 Sektio                                                                                            | onsdaten    Funktion            | nare    Mannachaften                 | Trainer Spieler      | Ordner                                          | Spielerfoto I | L000 | Strafen                                                                      |     |  |
|----------------------------------------------------------------------------------------------------|---------------------------------|--------------------------------------|----------------------|-------------------------------------------------|---------------|------|------------------------------------------------------------------------------|-----|--|
| iner suchen                                                                                                    |                                 |                                      |                      |                                                 |               | ×    |                                                                              |     |  |
| Trainer-Suche                                                                                                   | -                               |                                      |                      |                                                 |               |      | Geburtsda                                                                    | it. |  |
| Name *                                                                                                    | Vorname                         |                                      | Geb Datum (dd MM vvv | v) *                                            |               | 0.0  | 2 1983                                                                       |     |  |
| mitgutsch                                                                                                    | tobias                          |                                      | 16.12.1996           |                                                 | Suchen        | .00  | 3.1957                                                                       |     |  |
|                                                                                                    |                                 |                                      |                      |                                                 |               | .11  | 1.1973                                                                       |     |  |
|                                                                                                    | •                               |                                      |                      |                                                 |               | .04  | 1989                                                                         |     |  |
| Name +                                                                                                    | Vorname                         | Geb.Datum                            | Trainer bei          | Fu                                              | inktionär bei | .1-  | 1.1972                                                                       |     |  |
| CONTRACTOR OF A CONTRACTOR OF A CONTRACTOR OF A CONTRACTOR OF A CONTRACTOR OF A CONTRACTOR OF A CONTRACTOR OF A | Sec. 1997                       | 16 12 1996                           |                      |                                                 |               | .00  | 5.1979                                                                       |     |  |
| Mitautsch                                                                                                    |                                 |                                      |                      |                                                 |               |      |                                                                              |     |  |
| Mitgutsch                                                                                                    | Topias                          |                                      | - 10,                |                                                 |               | 108  | 1.1967                                                                       |     |  |
| Mitgutsch<br>Neue Person anlege                                                                                 | en und als Trainer üb           | eroehmen                             | (5)                  |                                                 |               | .08  | 0.1967                                                                       |     |  |
| Mitgutsch<br>Neue Person anlege                                                                                 | n und als Trainer üb-           | eroebmen                             |                      |                                                 |               | .06  | 2.1967<br>2.1967<br>2.1968                                                   |     |  |
| Mitgutsch                                                                                                    | toblas<br>en und als Trainer üb | eroehmen                             | Traine               | r hinzufügen                                    | Abbrechen     | .08  | 2.1967<br>2.1967<br>2.1968<br>1.1990                                         |     |  |
| Mitgutsch<br>Neue Person anlege                                                                                 | en und als Trainer üb           | ernehmen                             | Traine               | r hinzufügen                                    | Abbrechen     | .03  | 1,1967<br>2,1967<br>1,1968<br>1,1990<br>3,1959                               |     |  |
| Mitgutsch                                                                                                    | n und als Trainer üb            | kronawitter                          | Traine               | r hinzufügen)<br>Manfred                        | Abbrechen     | .01  | 1,1967<br>2,1967<br>1,1968<br>1,1990<br>3,1959<br>1,1970                     |     |  |
| Mitgutsch<br>Neue Person anlegr                                                                                 | n und als Trainer üb            | Kronawitter<br>Kumpfmüller           | Traine               | r hinzufügen<br>Manfred<br>Siegfried            | Abbrechen     | 25.1 | 0.1967<br>0.1967<br>2.1968<br>1.1990<br>3.1959<br>1.1970<br>0.1969           |     |  |
| Mitgutsch                                                                                                    | Toblas                          | Kronawitter<br>Kumptmüller:<br>Moser | Traine               | r hinzufügen<br>Manfred<br>Siegfried<br>Andreas | Abbrechen     | 25.1 | 1 1967<br>2 1967<br>2 1968<br>1 1990<br>3 1959<br>1 1970<br>3 1969<br>5 1970 |     |  |

Durch Eingabe des Namens in das Feld "Name" werden alle Schiedsrichter mit diesem Namen angezeigt.

Markiert man die aufgelistete Zeile mit dem Mauszeiger und drückt den Button "Hinzufügen", wird der Schiedsrichter in die Maske übernommen.

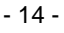

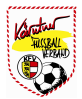

Gibt es ein *"Hilfsschiedsrichterwesen"* wie beim OÖFV kann im Feld Assistent1 und 2 der jeweilige Hilfsschiedsrichter des Vereins ausgewählt werden.

| Name       | Mitgutsch Günter         |          |
|------------|--------------------------|----------|
| taktdaten  | 0676 88559 1111 oder 073 | 2 658042 |
|            | e                        |          |
| ssistent 1 |                          | ~        |
| Eroitout   | 1                        | 40       |
| FIEllex    | 4                        |          |
|            |                          |          |
| ssistent 2 |                          | ~        |
|            |                          |          |

Nachdem der Schiedsrichter die beiden Aufstellungen kontrolliert hat, unterschreibt er den OSB mit Benutzernamen und Passwort nach Drücken auf den Buttons "**Speichern**".

| Benutzername: MitgutschGünfer<br>Passwort:                                                                                                    | terschreiben.              |                     |               |          |                        | 3.1<br>ht Ticker                                                        | Anzeigen Eir                    | CO<br>Isprüche | E)<br>Sebühren |                                |
|----------------------------------------------------------------------------------------------------|----------------------------|---------------------|---------------|----------|------------------------|-------------------------------------------------------------------------|---------------------------------|----------------|----------------|--------------------------------|
| Assistent 1 Freitext Spieler Jir Spieler Grund Spieler Jir Spieler Grund Freitext 4. Officieller Zuweisen. Freitext Uerspäteter Spielbeginn? Verspäteter Spielbeginn? Spieles Spielebegins Spielebegins | коноласког                 | enutzername:        | MitgutschGünt | er Ok    | Abbrechen              | <b>s</b><br>perk. nicht angetrete<br>Berg nicht angetrete<br>Spielstatu | n 🗌<br>n 🗍<br>s 🚺 in Bearbeitur | 1g 💌           |                | <b>4</b>                       |
| Assistent 2<br>Freitext 4. Officiellen zuweisen Freitext Uerspäteter Spielbeginn? Uerspäteter Spielbeginn? Uerspäteter   | Assistent 1<br>Freitext    |                     |               | <b>X</b> | Spielerp<br>Spieler-Nr | isse nicht in Ord<br>Spieler Grund                                      | nung?                           |                |                | SR nich<br>angetret            |
| 4. Offiziellen Offiziellen zuweisen  Freifext  Verspäteter Spielbeginn?  Spielabbr  k  spielabbr  spielabbr   | Assistent 2<br>Freitext    |                     |               | ¥        | Neu Bear               | reiten Löschen                                                          | ]                               |                |                | Spielabs:                      |
| speiche                                                                                                    | 4. Offizieller<br>Freitext | Vierten Offiziellen | zuweisen      |          | Verspäte               | ter Spielbeginn?                                                        | ۰<br>                           |                |                | Spielabbri<br>Spielabbri<br>Ok |
|                                                                                                    |                            |                     |               |          |                        |                                                                         |                                 |                |                | Speiche                        |

Hinweis:

Das vorbereiten des OSB sollte kurz vor dem Verlassen der Kabine erfolgen, da Heim oder Gast bis zur Unterschrift des Schiedsrichters noch Änderungen machen könnten. D.h. bis zum Anpfiff kann die Aufstellung noch geändert werden.

Durch die erstmalige Unterschrift des Schiedsrichters ändert sich der Status des Spieles von "in Bearbeitung" auf "vorbereitet". Beschreibung siehe Pkt. 3

Rechts davon steht auch noch "(bereits 1x durch SR unterschrieben)".

Dies bedeutet, dass definitiv weder Heim- noch Gastverein eine Änderung am Spielbericht durchführen kann. Der Schiedsrichter ist jetzt die einzige Person, die Änderungen vor Spielbeginn vornehmen kann.

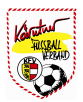

### 2) Kein Schiedsrichter vorhanden

Ist kein Schiedsrichter vorhanden, oder hat dieser sein Passwort vergessen, so kann das Spiel trotzdem online gespielt werden. Dazu drückt man auf den Button **"SR nicht angetreten"**. Dadurch muss der OSB nicht zwingend durch den Schiedsrichter als 3. Partei unterschrieben werden. Dazu sollte im Freitextfeld unter Schiedsrichter der Name jener Person eingetragen werden, welcher das Spiel leitet.

| Schiedsric     | hterbesetzung                |   | Spielstatus                      |             |
|----------------|------------------------------|---|----------------------------------|-------------|
| Schiedsrichter | Schiedsrichter zuweisen      |   | Neustift/Oberk. nicht angetreten |             |
| Freitext       |                              |   | Rohrbach/Berg nicht angetreten   |             |
|                |                              |   | Spielstatus 🔤 in Bearbeitung 🎽   |             |
| Assistent 1    |                              | × |                                  | SR nicht    |
| Freitext       |                              |   | Spielernässe nicht in Ordnung?   | angetreter  |
|                |                              |   |                                  |             |
| Assistent 2    |                              | * | Spieler-Nr Spieler Grund         | 4           |
| Freitext       |                              |   |                                  | Spielabsag  |
|                |                              |   | Neu Bearbeiten Löschen           | ~~          |
| 4. Offizieller | Vierten Offiziellen zuweisen |   |                                  | G           |
| Freitext       |                              |   | Verspäteter Spielbeginn?         | Spielabbruc |
|                |                              |   |                                  |             |
|                |                              |   |                                  |             |
|                |                              |   |                                  | Ok          |
|                |                              |   |                                  |             |
|                |                              |   | <u> </u>                         |             |
|                |                              |   |                                  |             |

Hinweis:

In diesem Fall **muss** das Blatt "Schiri" durch einen Bevollmächtigten des Heim- bzw. Gastverein unterschrieben werden. Button "Speichern" und Eingabe von Benutzername und Passwort.

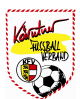

Auf dem Blatt Schiri ist eines der wichtigsten Eingabefelder der Status eines Spiels.

| Neustift/C | berk. nicht | angetreten    |                                            | <u>e</u>    |
|------------|-------------|---------------|--------------------------------------------|-------------|
| Neustift/C | berk, nicht | angetreten    |                                            | SR nicht    |
|            | 0           | Spielstatus   | Nichtantreten 💌                            | angetreter  |
|            | 0           | pereits 1x du | urcloffen<br>in Bearbeitung<br>vorbereitet | pella.      |
| Snielernä  | sse nich    | t in Ordn     | Nichtantreten                              |             |
| opiererpa  | ase men     | t in oran     | bestätigt                                  | Spielabsage |
| Snieler Mr | Spieler     | Grund         |                                            |             |

### 3) Erläuterung der verschiedenen Status:

### a) Offen

Spielstatus ist so lange offen, bis eine Eingabe im OSB erfolgt (Aufstellung Heim, Aufstellung Gast, Ordner).

### b) in Bearbeitung

Der Status ändert sich auf in Bearbeitung wenn eine Aufstellung (Heim oder Gast) bzw. Aufstellung des Ordnerdienstes eingetragen wurde.

### c) vorbereitet

Das Spiel wird auf vorbereitet gesetzt, wenn der Schiedsrichter das Spiel auf seinen Karteireiter unterschreibt. Das sollte spätestens vor beginn des Spiels sein. **Es darf kein Spiel angepfiffen werden, ohne das der Status auf "vorbereitet" ist.** 

### d) Nichtantreten

Sollte eine Mannschaft zum Spiel nicht antreten, kann auf der Seite "Schiri" angekreuzt werden, welche Mannschaft nicht angetreten ist. Unterschreibt der Schiri nach Drücken des Buttons "**Speichern**", wird der Status automatisch auf "Nichtantreten" gesetzt. Automatisch wird auch eine Meldung erzeugt (siehe Kapitel VI-2-6) und das Spiel als "**fehlerhaft**" markiert. (Info für den jeweiligen Landesverband)

### e) bestätigt

Nachdem auf dem Karteireiter "Übersicht" alle Spieldetails (Tore, Karten und Spielertäusche) eingetragen sind und alle drei beteiligten unterschrieben haben, ändert sich der Status auf **"bestätigt"**.

## WICHTIG:

Wird der Status vor dem Spiel nicht auf "**vorbereitet**" gesetzt, können nach dem Spiel weder Tore, Karten noch Spielerwechsel eingetragen werden.

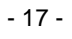

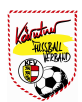

### 4) Spielerpässe nicht in Ordnung

Sind bei einem Spiel die Spielerpässe nicht in Ordnung, muss dies der Schiedsrichter bei "**Spielerpässe nicht in Ordnung**" eintragen. Je nach Einstellung des Landesverbandes wird automatisch eine Fehlermeldung für den Landesverband generiert.

| pleter-wr spieler Grund | a |  |  |
|-------------------------|---|--|--|
|                         |   |  |  |
|                         |   |  |  |
|                         |   |  |  |
|                         |   |  |  |
|                         |   |  |  |
|                         |   |  |  |

| Neue Sp | pielerpass-Info erstellen        | ×                                                                                       |
|---------|----------------------------------|-----------------------------------------------------------------------------------------|
| Spieler | Wundsam Andreas 💌                |                                                                                         |
| Passart | Reisepass 7H022-456              | <b>A</b> 44444                                                                          |
| Grund   | Spielerpass leigt noch beim OÖFV | Neustift/Oberk. nicht angetreten  <br>Neustift/Oberk. nicht angetreten  <br>Spielstatus |
|         | Ok                               | Abbrechen (bereits 1x dure                                                              |
| 1 10    | Sistement                        | Spielerpässe nicht in Ordnui                                                            |
|         | Frenex                           | Spieler-Nr Spieler Grund                                                                |
| As      | sistent 2                        |                                                                                         |
|         | Freitext                         | Neu Bearbeiten Löschen                                                                  |

## 5) Verspäteter Spielbeginn

Gibt es aus welchem Grund auch immer eine verspätete Beginnzeit, sollte der Schiedsrichter dies im Feld "**Verspäteter Spielbeginn?**" eintragen.

| 1 |
|---|
|   |
|   |

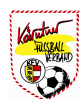

5) Beschreibung allgemeiner Buttons beim Karteireiter "Schiri"

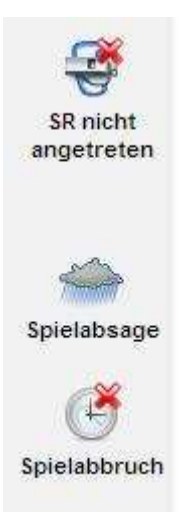

#### a) SR nicht angetreten

Ist ein Schiedsrichter nicht erschienen, kann durch Drücken des Buttons "SR nicht angetreten" ein neuer Schiedsrichter ausgewählt werden. Siehe Punkt 2

### b) Spielabsage

Durch Drücken des Buttons "**Spielabsage**" wird ein zusätzliches Fenster geöffnet, wo der Grund und ein Kommentar eingetragen werden kann. Danach muss der Schiedsrichter noch **Benutzername** und **Passwort** eingeben und den Button "**Spielabsage**" drücken.

|                    | Sball OI<br>eldet als: Past                           | nline<br>Helmut   v   28:                                   | 52 Freun                       | Neus<br>dschaft (Freu          | <b>stift/Oberk. (</b><br>Indschaftssp.), | <b>KM) - Neusti</b><br>24.01.2011 14 | <b>ift/Oberk. (F</b><br>00, Spielstat | <b>Res)</b><br>Js. in Bearbe | itung 4                    | B 100    | 🛣 🙋                                  |
|--------------------|-------------------------------------------------------|-------------------------------------------------------------|--------------------------------|--------------------------------|------------------------------------------|--------------------------------------|---------------------------------------|------------------------------|----------------------------|----------|--------------------------------------|
| Allgemein H        | eimaufst.                                             | Ordner                                                      | Castaufst.                     | Schiri                         | Meldungen                                | Übersicht                            | LIVE<br>3.1<br>Ticker                 | Anzeigen                     | Einsprüche                 | Gebühren |                                      |
| Spiel absagen      | i                                                     |                                                             |                                |                                |                                          |                                      | X                                     |                              |                            |          |                                      |
| Grund<br>Kommentar | Witterung<br>Auf dem Sp<br>min vor Spi<br>war nicht z | sbedingt 👻<br>pielfeld befan<br>elbeginn) ca.<br>u deneken! | den sich zum 2<br>20 cm Schnee | Zeitpunkt der<br>e. An einer D | Kommissionie<br>urchführung de           | ung (30 🔿<br>s Spiels                |                                       | en  en  in Bear durch SR unf | beitung 💌<br>Ierschrieben) |          | SR nicht<br>angetreter<br>Spielabsag |
| Unterschrift Sc    | hiedsrichte                                           | er                                                          |                                |                                |                                          |                                      |                                       |                              |                            |          | U                                    |
| Benutzer           | Mitgutsch                                             | Günter                                                      |                                |                                |                                          |                                      |                                       |                              |                            |          | Spielabbruc                          |
| Passwort           | •••••                                                 | Ú.                                                          |                                |                                |                                          |                                      |                                       |                              |                            | 05       |                                      |
|                    |                                                       |                                                             |                                |                                | Spielabs                                 | age Abb                              | rechen                                | ?                            |                            |          | Ok                                   |

#### Hinweis:

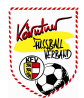

### c) Spielabbruch

Beim Drücken des Buttons **"Spielabbruch"** werden Sie noch abgefragt, ob die Spieldetails (Spielstand, Tore, Karten und Spielertäusche) in der Übersicht eingetragen wurden. Wählen Sie "Nein", wird wieder das Blatt "Schiri" angezeigt und Es können die Spieldetails auf dem Karteireiter "Übersicht" eintragen werden. **Siehe Kapitel VI-2-7**. Beantworten Sie die Frage mit "Ja" erscheit das Eingabefenster für den Spielabbruch.

|                              | Sball On<br>eldet els: Past H                                                                                         | line<br>elmut   v   29                                                                       | 50 Freund                                                                                                    | Neus<br>schaft (Freu                                                                | tift/Oberk. (ł<br>ndschaftssp.), 2                                                         | <b>(M) - Neusti</b><br>24.01.2011 14: | <b>ft/Oberk. (F</b><br>00, Spielstati | <b>Res)</b><br>us: in Bearbei          | tung                      | 8 🔟                  | 2                                     |
|------------------------------|----------------------------------------------------------------------------------------------------|----------------------------------------------------------------------------------------------|----------------------------------------------------------------------------------------------------|-------------------------------------------------------------------------------------|--------------------------------------------------------------------------------------------|---------------------------------------|---------------------------------------|----------------------------------------|---------------------------|----------------------|---------------------------------------|
| Allgemein H                  | eimaufst.                                                                                                    | Ordner                                                                                       | Gastaufst.                                                                                                    | Schiri                                                                              | Meldungen                                                                                  | Übersicht                             | LIVE<br>3.1<br>Ticker                 | Anzeigen                               | Einsprüche                | <b>E</b><br>Gebühren |                                       |
| Spielabbruch                 |                                                                                                    |                                                                                              |                                                                                                    |                                                                                     |                                                                                            |                                       | ×                                     |                                        |                           |                      |                                       |
| Grund<br>Minute<br>Kommentar | Insultierung<br>87<br>Nachdem ich<br>Minute des M<br>verwies, ging<br>riesen Schrit<br>Mitspielern r<br>war, brach ic | n den Spiele<br>MS Spiels z<br>i der Spieler<br>t zurück ret<br>ticht beruhig<br>h das Spiel | er Wundsam An<br>wischen Neusti<br>auf mich Ios. Ic<br>ten.Der Spieler<br>It werden. Da au<br>ab! Anzeige fol | dreas mit de<br>ft und Sarlein<br>ch konnte m<br>konnte auch<br>ich kein Ord<br>gt. | er Nr. 16 in der 1<br>nsbach des Fel<br>ich nur durch ei<br>von seinen<br>inerdienst zu se | 96, 🔥<br>des<br>inen<br>shen          | -<br>t<br>t<br>t<br>t<br>t            | en  en  en  en  en  en  en  en  en  en | peitung 💌<br>erschrieben) |                      | SR nicht<br>angetreten<br>Spielabsage |
| Unterschrift Sc              | hiedsrichter                                                                                                    | ť                                                                                            |                                                                                                    |                                                                                     |                                                                                            |                                       | 1                                     |                                        |                           |                      | зрістарої осі                         |
| Benutzer                     | MitgutschG                                                                                                    | ünter                                                                                        |                                                                                                    |                                                                                     |                                                                                            |                                       |                                       |                                        |                           |                      |                                       |
| Passwort                     | •••••                                                                                                    |                                                                                              |                                                                                                    |                                                                                     | 7                                                                                          |                                       |                                       | ?                                      |                           | ]                    | Ok                                    |
|                              |                                                                                                    |                                                                                              |                                                                                                    |                                                                                     | Spielabbri                                                                                 | uch Abbi                              | rechen                                |                                        |                           |                      |                                       |

Im Eingabefenster wird der Grund, Minute des Spielabbruchs und ein Kommentar eingetragen. Nach Eingabe von Benutzername und Passwort wird der Vorgang durch Drücken des Buttons **"Spielabbruch**" abgeschlossen

Hinweis:

Das Spiel wurde automatisch als fehlerhaft markiert!

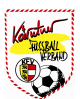

# VI-2-6) Meldungen

Beim Karteireiter "**Meldungen**" werden verschiedenste Arten von Meldungen angezeigt. Das sind automatisch generierte Meldungen, wie zum Beispiel, Details zu Spielverschiebungen, Spielabsagen, hinzufügen von Notfallspieler, ect.

Durch markieren der Meldung mit Mauszeiger und drücken des Buttons "**Details**" können zusätzliche Informationen abgerufen werden.

| 0          | "                 |             |                |              |           |                  |             |          |            |          |  |
|------------|-------------------|-------------|----------------|--------------|-----------|------------------|-------------|----------|------------|----------|--|
| Allgemein  | Heimaufst.        | Ordner      | estaufst.      | Schiri       | Meldunger | Übersicht        | LIVE<br>3:1 | Anzeigen | Einsprüche | Gebühren |  |
|            | Art               |             | Meldu          | ing          |           | Erstellt am 🔺    | 1           |          |            |          |  |
| Notfallspi | ieler hinzugefügt | Notfallspie | eler Detl Nina | (28.12.1996) | für Aufst | 20.01.2011 12:58 |             |          |            |          |  |

Hinweis:

Beendet wird die Funktion durch Drücken des Buttons "Schließen". (rechts unten)

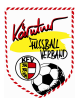

# VI-2-7) Übersicht

Auf dem Karteireiter **"Übersicht**" werden alle Spieldetails eingetragen. Unter Spieldetails versteht man Tore, Karten, Spielerwechsel, Halbzeitergebnis, Endergebnis und Zuschauerzahl. **Wichtig!** Spieldetails können nur im Status **"vorbereitet**" eingetragen werden!

| Fußball Online                    | Neu<br>9:55 Freundschaft (Fr | stift/Oberk. (KM) - Rohrbach/Berg (KM)<br>eundschaftssp.), 21.01.2011 18:00, Spielstatus: vorbereitet | 🖄 🔯      |
|-----------------------------------|------------------------------|----------------------------------------------------------------------------------------------------|----------|
| Allgemein Heimaufst. Ordner       | estaufst. Schiri             | Meldungen Übersicht Ticker Anzeigen Einsprüche Gebühren                                               |          |
| Spielergebnis: 0:0 (0:0), 0 Zuseh | er                           | Start: Neustift/Oberk.                                                                                |          |
| Tore eingeben                     | en Ausw. eingeben            | T 03<br>Schlagnitwe Wundsam Andreas Schinkinger Christian Andreas Christian Andreas                   |          |
| Bereits eingetragene Spieldate    | Eingabemodus auswählen<br>N  | 10111214Kuzma<br>LadislavWallner<br>StefanWundsam<br>StefanJellinger<br>Daniel                        |          |
| Neustift/Oberk.                   | Rohrbach/Berg                | Ersatz: Neustift/Oberk.                                                                               |          |
|                                   |                              | ET 02 08 13<br>Donaubaue Scharrer Johannes Patrick                                                    | M        |
|                                   |                              | Start: Rohrbach/Berg                                                                                  | Prüfen   |
|                                   |                              | T 02 03 05 08 10 11<br>Hofer Eisschiel Christian Eisschiel Stefan                                     | 0        |
|                                   |                              | 14<br>Schuster<br>Dietmer<br>Matrin<br>Matrin<br>Matrin<br>Matrin<br>Reland                           | OK       |
|                                   |                              | Ersatz: Rohrbach/Berg                                                                                 | Speicher |
|                                   |                              | ET 06 11 13 15<br>Vaclena<br>Radek Ralph Julian Pürmayr<br>Josef Franz                                | Abbreche |

Hinweis:

In der Übersichtsmaske werden auf der rechten Seite die Startspieler (Heim oben – Gast unten) mit Rückennummer und Name **blau** dargestellt. Die **grau** markierten Spieler sind die Ersatzspieler. In welcher Reihenfolge die Spieldetails eingegeben werden obliegt dem Schiedsrichter.

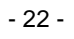

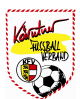

### 1) Ergebniseingabe

Das Fenster zur Eingabe der Ergebnisdaten wird durch Drücken auf den **roten** Text neben dem Spielergebnis geöffnet.

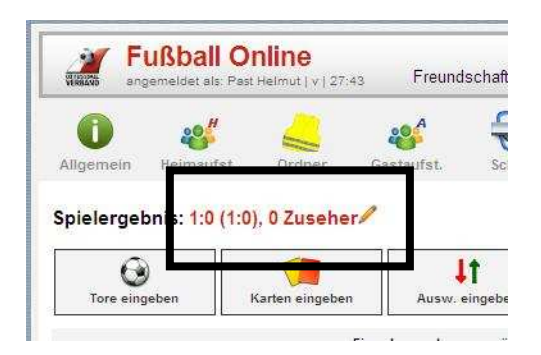

Eingabe des Halbzeitergebnis, Endergebnis und der Zuschauerzahl. Abgeschlossen wird diese Eingabe durch Drücken des "**grünen**" Buttons.

| Spieldetails eingeben                                                                        | Neustift/Oberk. (KM) - Rohrbach/Berg (KM)<br>ndschaft (Freundschaftssp.), 21.01.2011 18:00, Spielstatus: vorbereitet                                                                                                    | 👿 🖄 🔟             |
|----------------------------------------------------------------------------------------------|----------------------------------------------------------------------------------------------------|-------------------|
| Spielergebnis     2     2       Endergebnis:     2     2       Halbzeitergebnis:     1     1 | Schiri Meldungen Ubersicht Ticker Anzeigen Einsprüche G                                                                                                    | ebühren           |
| Zuseher: 400                                                                                 | Start: Neustift/Oberk.                                                                                                    |                   |
|                                                                                              | t<br>singeben T<br>Christian D3<br>Wundsam<br>Andreas 04<br>Schinkinger<br>Christian 04<br>Schinkinger<br>Christian 05<br>Aumüller<br>Christian 05<br>Aumüller<br>Christian 05<br>Strief<br>Christian 05<br>Strief | )9<br>Uss<br>efan |
| Bitte wählen Sie nun die Torsch                                                              | itzen aus » 10 11 12 14                                                                                                    |                   |
| Bereits eingetragene Spieldaten                                                              | Kuzma Waliner Wundsam Jellinger<br>Ladislav Stefan Stefan Daniel                                                                                                    |                   |
| Neustift/Oberk. Rohrbad                                                                      | Berg Ersatz: Neustift/Oberk.                                                                                                    |                   |
| 😧 12 [09] Süss Stefan                                                                        | ET 02 08 13                                                                                                    |                   |
|                                                                                              | Donaubaue Scharrer Donaubaue Schinkinger<br>Fabian Johannes Patrick Manuel                                                                                                    |                   |
|                                                                                              | Start: Rohrbach/Berg                                                                                                    | Printen           |
|                                                                                              | T 02 03 05 08 10 1                                                                                                    | 1                 |
|                                                                                              | Hofer Eisschiel Eisschiel Kupka Urmann Bajok Mayr<br>Stefan Christian Stefan Tomas Dominik Pavel Fi                                                                                                    | hauser<br>elix    |
|                                                                                              | 14 17 18 20                                                                                                    | Ok                |
|                                                                                              | Schuster Niederhube Mayrhofer Harding<br>Dietmar Martin Roland Markus                                                                                                    |                   |
|                                                                                              | Ersatz: Rohrbach/Berg                                                                                                    | Speichern         |
|                                                                                              | ET 06 11 13 15                                                                                                    | ×                 |
|                                                                                              | Radek Ralph Julian Josef Franz                                                                                                    | Abbrechen         |

#### Hinweis:

Notizen:

Anleitung Vereine

- 23 -

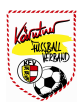

# 1) Torschützen

Nach Drücken des Buttons **"Tore eingeben"** wird der Schiedsrichter (Funktionär) aufgefordert, den Torschützen auszuwählen.

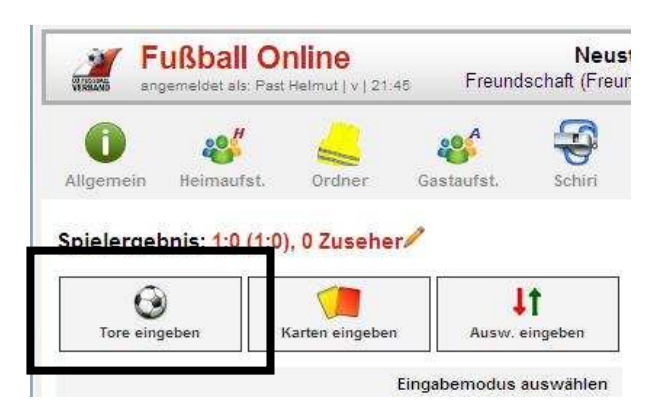

Der Ausgewählte Spieler wird **rot** markiert und das Zusatzfenster für Tore öffnet sich. Hier wird der Torschütze (Rückennummer und Name) nochmals angezeigt. Es kann die Torart (Normales Tor, Strafstoß, Freistoss oder Eigentor) durch Drücken des entsprechenden Buttons ausgewählt werden, danach wird noch die Spielminute in das Eingabefeld eingetragen. Hat der Spieler keine weiteren Tore erzielt, kann die Eingabe durch Drücken des **"grünen"** Buttons (Häkchen) abgeschlossen werden. Hat derselbe Spieler weitere Tore erzielt, drückt man anstelle des grünen Button, den Button mit dem zusätzlichen **"grünen +"** Zeichen.

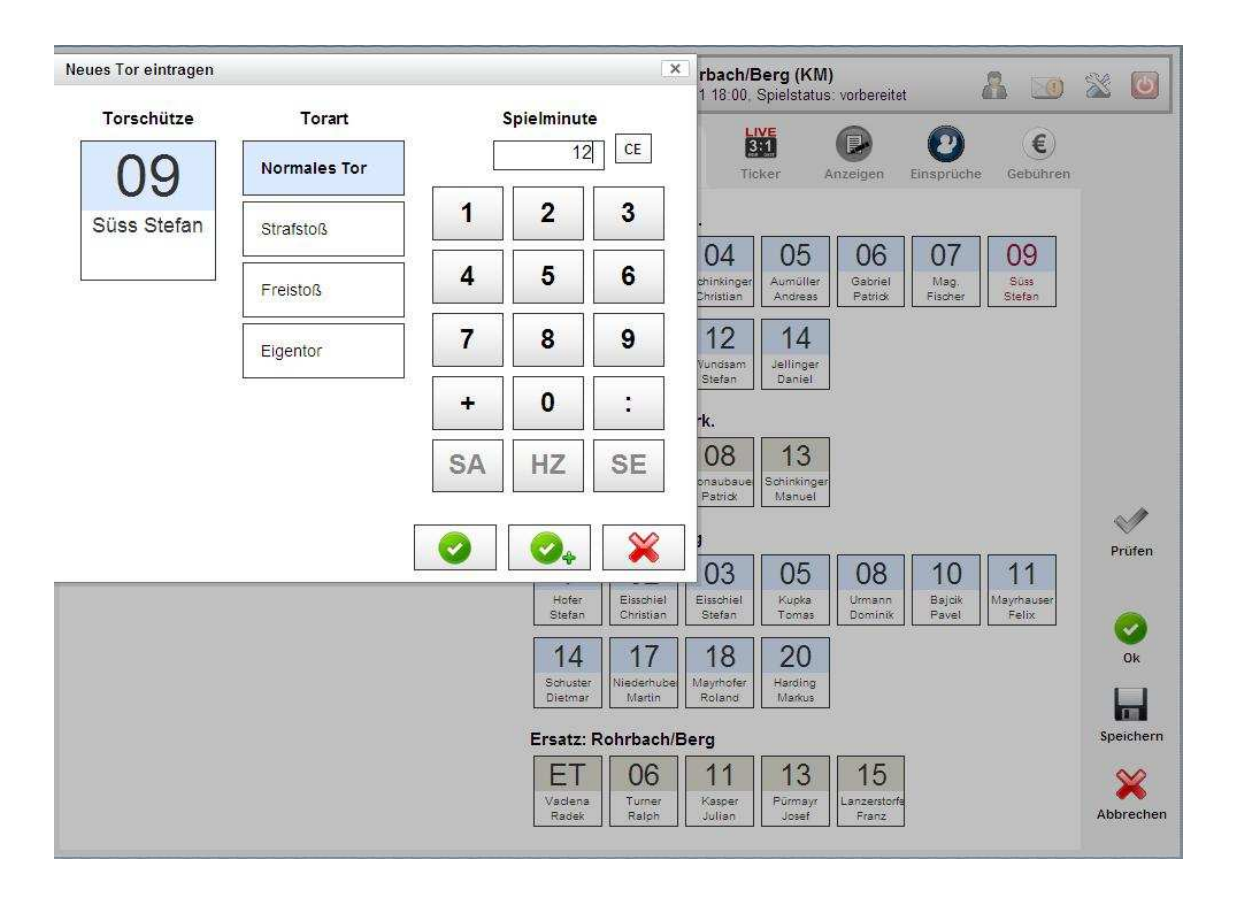

### Hinweis:

Tore in der Nachspielzeit werden mit (45+1) eingetragen. Die Buttons "SA", "HZ" und "SE" haben für die Eingabe der Tore keine Bedeutung. **Beschreibung siehe "Karten"** und **"Auswechslung"** eingeben".

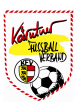

# 2) Karten eingeben

Nachdem der Button "Karten eingeben" gedrückt wurde, wird der Schiedsrichter aufgefordert, den Spieler auf der rechten Seite auszuwählen. Der Spieler wird **rot** markiert und das Zusatzfenster für die Eingabe der Karten öffnet sich.

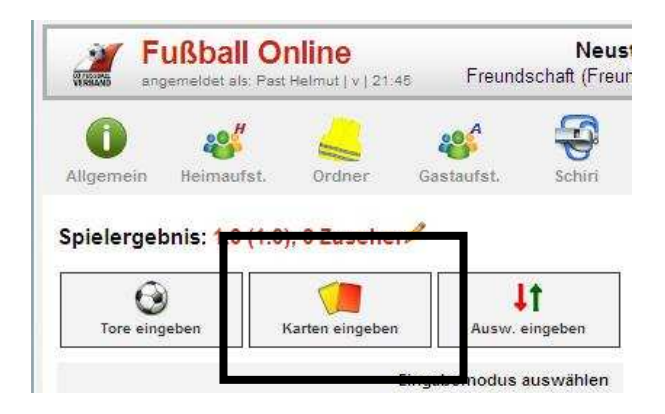

Wie beim Torschützen wird der Spieler mit der Rückennummer und Name links angezeigt. Nach Auswahl der Karte (Gelbe, Gelb/Rote und Rote Karte) werden die entsprechenden Gründe angezeigt. Wenn der Grund ausgewählt wurde, muss nur noch die Spielminute eingetragen werden. Abgeschlossen wird die Karteneingabe durch Drücken des "**grünen**" Buttons mit dem Häkchen.

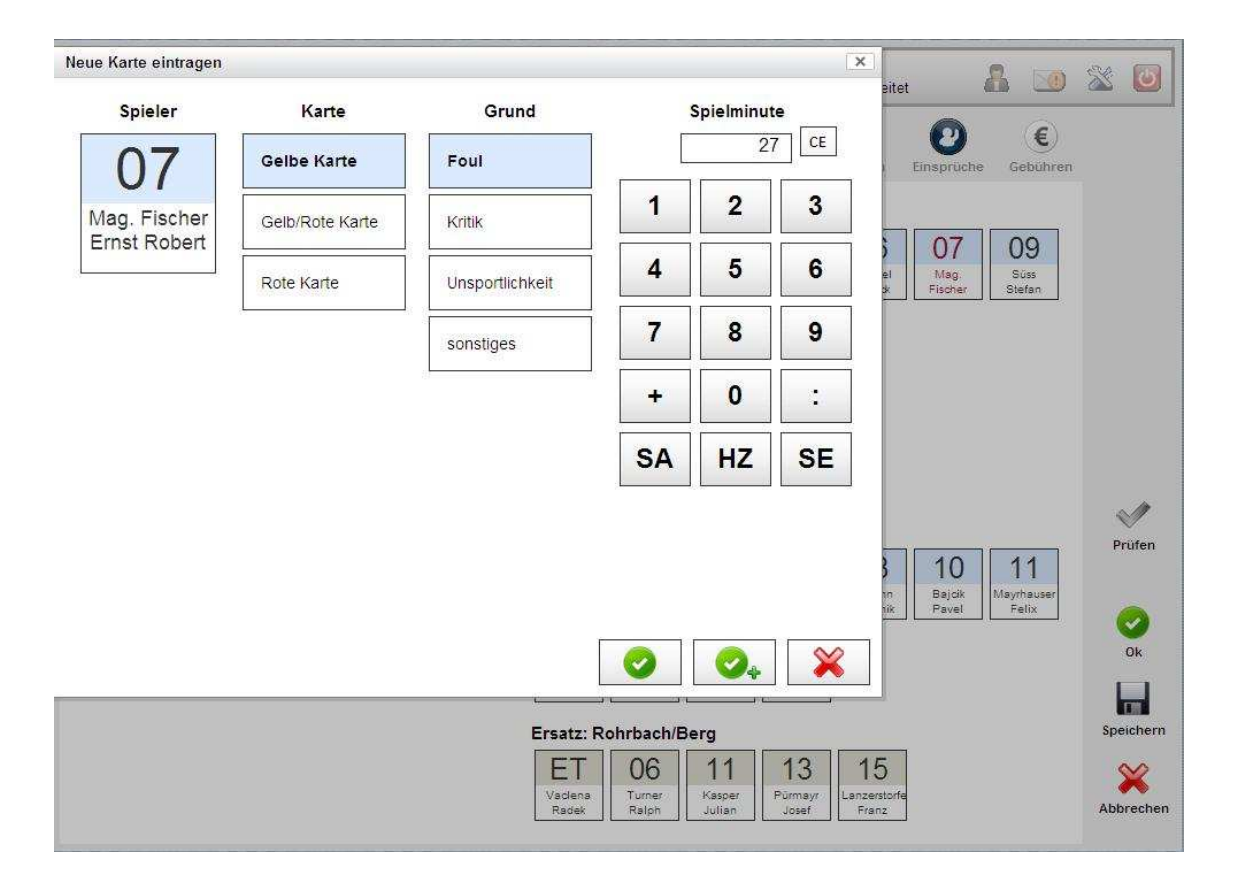

Hinweis:

Hier kommen die Button "SA" und "SE" bzw. "HZ" zum Tragen. SA = Spielanfang, SE = Spielende und HZ = Halbzeit.

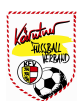

# 3) Ausw. eingeben

Durch Drücken des Buttons **"Ausw. Eingeben"** wird der Schiedsrichter aufgefordert, zuerst den **"EINGEWECHSELTEN"** Spieler mit dem Mauszeiger zu markieren und danach den **"AUSGEWECHSELTEN"** Spieler.

| VIRGINIS                   | Fl        | ußball (<br>emeldet als: F | Online<br>Past Helmut   v   21 | :45  | Freund | Neus<br>schaft (Freu |
|----------------------------|-----------|----------------------------|--------------------------------|------|--------|----------------------|
| 0                          |           | ***                        | -                              | 0    | A      |                      |
| Allgeme                    | in        | Heimaufst                  | . Ordner                       | Gast | aufst. | Schiri               |
| Allgeme<br>S <b>pieler</b> | in<br>geb | Heimaufst                  | . Ordner<br>:0), 0 Zusehe      | Gast | aufst. | Schiri               |

Auf der Zusatzmaske wird der eingewechselte und ausgewechselte Spieler links angezeigt. Durch Eintrag der Spielminute bzw. **"HZ**" und Drücken des **"grünen**" Buttons mit dem Häkchen wird der Vorgang abgeschlossen.

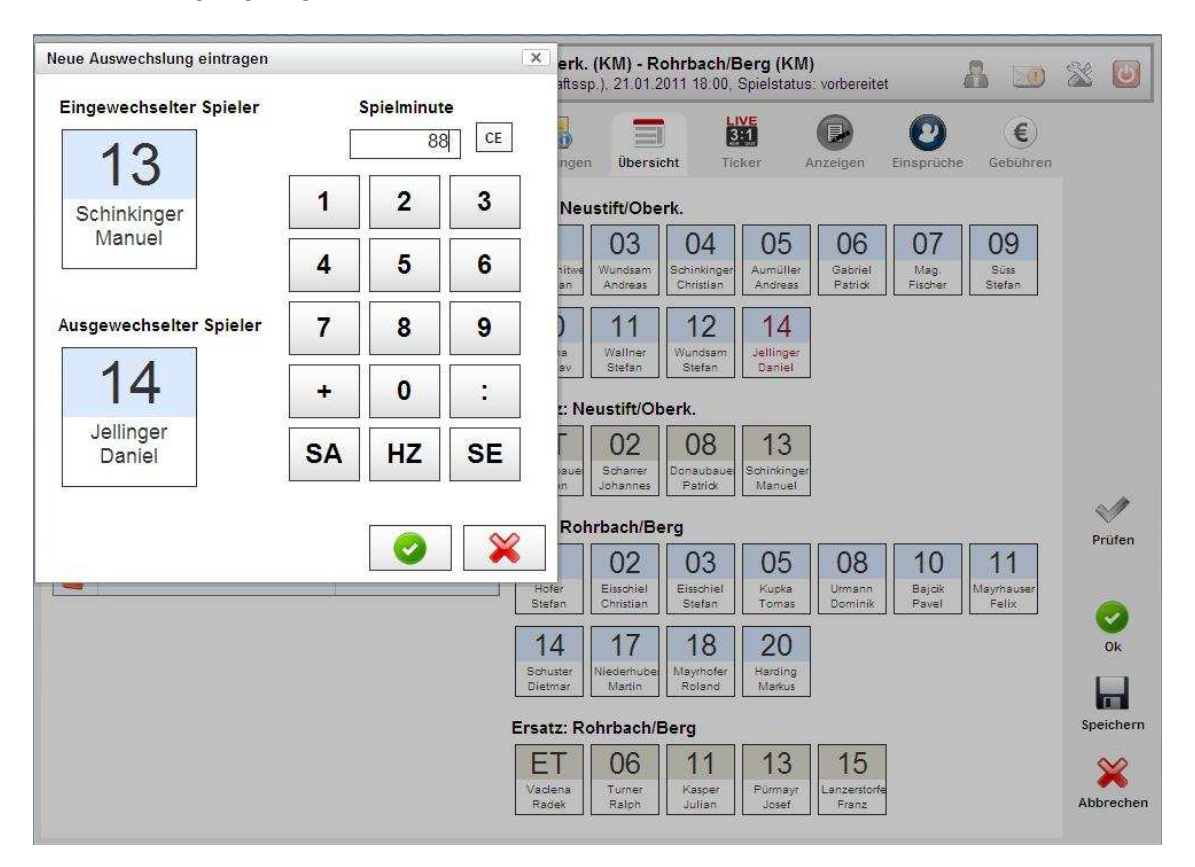

### Hinweis:

Spielerwechsel in der Nachspielzeit werden wie bei den Toren mit (45+1) eingetragen.

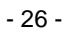

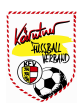

# 4) Spieldetails

Die eingetragenen Spieldetails (Halbzeitergebnis, Tore, Karten und Auswechslungen) werden bei den **"Bereits eingetragenen Spieldaten**" angezeigt und können dort von den Beteiligten übersichtlich kontrolliert werden.

| WERENS | Fußball Online                                                                                                    | 29:03 F                                                         | Neu<br>reundschaft (F      |
|--------|----------------------------------------------------------------------------------------------------|-----------------------------------------------------------------|----------------------------|
| Allger | nein Heimaufst. Ordne                                                                                                    | r Gastaufst                                                     | Schiri                     |
| piel   | ergebnis: 2:0 (1:0), 0 Zuso                                                                                                    | eher/                                                           | II.                        |
| Т      | ore eingeben Karten eing                                                                                                    | jeben Aus                                                       | w. eingeben                |
|        | Bitte wählen sie nun den                                                                                                    | eingewechselter                                                 | n Spieler aus »            |
| erei   | Bitte wählen sie nun den<br>its eingetragene Spielda<br>Neustift/Oberk.                                                                                                    | eingewechselter<br>ten<br>Neustiff                              | n Spieler aus »<br>/Oberk. |
| lerei  | Bitte wählen sie nun den<br>its eingetragene Spielda<br>Neustift/Oberk.<br>23 [14] Jellinger Daniel                                                                               | eingewechselter<br><b>ten</b><br>Neustift                       | n Spieler aus »<br>/Oberk. |
| Berei  | Bitte wählen sie nun den<br>its eingetragene Spielda<br>Neustift/Oberk.<br>23 [14] Jellinger Daniel<br>69 [12] Wundsam Stefan<br>(Freist.)                                        | eingewechselter<br>ten<br>Neustift                              | n Spieler aus »<br>/Oberk. |
| Serei  | Bitte wählen sie nun den<br>its eingetragene Spielda<br>Neustift/Oberk.<br>23 [14] Jellinger Daniel<br>69 [12] Wundsam Stefan<br>(Freist.)<br>12 [03] Wundsam Andreas<br>(Kritik) | eingewechselter<br>ten<br>Neustift<br>86 [05] Scharre<br>(Foul) | /Oberk.<br>er Johannes     |

Hinweis:

### WICHTIG:

Die Spieldetails können auch bereits während des Spiels eingetragen werden. Der Vorteil liegt darin, dass der Schiedsrichter nach Spielende die Daten nur noch kontrollieren muss und gegebenenfalls kleine Änderungen durchführen kann. Sollte aber mit dem Schiedsrichter abgesprochen werden.

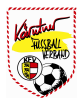

### 5) Spiel abschließen "bestätigen"

Nachdem alle drei Parteien (Heim- Gastverein und Schiedsrichter) die Daten kontrolliert haben, wird der OSB durch Drücken des Buttons "**Speichern**" abgeschlossen. Die Beteiligten werden aufgefordert, mit Benutzername und Passwort zu unterschreiben (zeichengenau) und mit dem Button "OK" zu bestätigen.

| Spiel bestä                                                  | tigen                                                                                             |                                       |                                                |                                | ×                      | rbach/E             | Berg (KM)<br>Spielstatus | )<br>vorbereitet  |                 | 8 10                | 2         |
|--------------------------------------------------------------|---------------------------------------------------------------------------------------------------|---------------------------------------|------------------------------------------------|--------------------------------|------------------------|---------------------|--------------------------|-------------------|-----------------|---------------------|-----------|
| Mit Ihrer d<br>richtig ein<br>Nach erfol<br>sind <b>kein</b> | igitalen Unterschrift b<br>getragen wurden.<br>Igter Spielbestätigung<br><b>e Änderungen</b> mehr | estätigen<br>g (durch S<br>r möglich! | Sie, dass die Spielda<br>beichern mit drei gül | aten vollstän<br>tigen Untersc | dig und<br>hriften)    | L<br>E              | sker A                   | (D)<br>Anzeigen   | Einsprüch       | e Gebühren          |           |
| Um die eir<br>speichern                                      | igetragenen Daten le<br>Sie bitte diese Seite                                                     | diglich zu<br>ohne Unte               | speichern, ohne das<br>rschrift.               | s Spiel zu bes                 | stätigen,              | chern Sie           | e die Übersi             | cht, indem S      | ie auf "OK      | " oder              |           |
| Unterschr                                                    | ift Heimverein:                                                                                   |                                       |                                                |                                |                        |                     |                          |                   |                 |                     |           |
|                                                              | Benutzername:                                                                                     | PastHelm                              | ut                                             |                                |                        |                     | 05                       |                   | 07              |                     |           |
|                                                              | Passwort:                                                                                         | •••••                                 |                                                |                                |                        | 04<br>chinkinger    | 05<br>Aumüller           | 06<br>Gabriel     | O/<br>Mag.      | 09<br>Süss          |           |
| Unterschr                                                    | ift Gastverein:                                                                                   |                                       |                                                |                                |                        | Christian           | Andreas                  | Patrick           | Fischer         | Stefan              |           |
|                                                              | Benutzername:                                                                                     | Mayrhofer                             | Roland                                         |                                |                        | 12                  | 14                       |                   |                 |                     |           |
|                                                              | Passwort:                                                                                         | •••••                                 |                                                |                                |                        | Stefan              | Daniel                   |                   |                 |                     |           |
| Unterschr                                                    | ift Schiedsrichter:                                                                               |                                       |                                                |                                |                        | ۲ <mark>к</mark> .  |                          |                   |                 |                     | ~//       |
|                                                              | Benutzername:                                                                                     | Mitgutsch                             | Günter                                         |                                |                        | 08                  | 13                       |                   |                 |                     | Prüfen    |
|                                                              | Passwort:                                                                                         | •••••                                 |                                                |                                |                        | onaubaue<br>Patrick | Schinkinger<br>Manuel    |                   |                 |                     |           |
|                                                              |                                                                                                   |                                       | Ok                                             | Abt                            | prechen                |                     |                          |                   |                 |                     |           |
|                                                              |                                                                                                   |                                       | 5                                              |                                |                        | 03                  | 05                       | 08                | 10              | 11                  | Ok        |
| l↑ 75[                                                       | 08] Donaubauer Patrick                                                                            | für H                                 | Z [11] Kasper Julian                           | Hofer<br>Stefan                | Eisschiel<br>Christian | Elssohiel<br>Stefan | Kupka<br>Tomas           | Urmann<br>Dominik | Bajcik<br>Pavel | Mayrhauser<br>Felix |           |
| <b>•</b> I [11]                                              | Wallner Stefan                                                                                    | [2                                    | ,<br>0] Harding Markus                         | 14                             | 17                     | 18                  | 20                       |                   |                 |                     | Speichern |
| 88 [<br>[14]                                                 | 13] Schinkinger Manuel I<br>Jellinger Daniel                                                      | für                                   |                                                | Schuster<br>Dietmar            | Niederhube<br>Martin   | Mayrhofer<br>Roland | Harding<br>Markus        |                   |                 |                     | ×         |
|                                                              |                                                                                                   |                                       |                                                | Ersatz: Ro                     | hrhach/B               | era                 |                          |                   |                 |                     | Abbrechen |

Hinweis:

Bevor der OSB abgespeichert wird, können die Daten mit dem Button "Prüfen" vorher abgeprüft werden.

Sind alle Daten richtig eingegeben worden und alle drei Unterschriften sind zeichengenau eingegeben worden, kommt der Hinweis, dass die Übersicht erfolgreich gespeichert und keine Bearbeitung mehr auf dieser Seite möglich ist. (Ausnahme Anzeige und Ausschlussbericht)

| WALKS                      | Fußball O                                     | ball Online         Neustift/Oberk. (KM) - Rohrbach/Berg (KM)           sidet als: Past Helmut   v   29:48         Freundschaft (Freundschaftssp.), 21.01.2011 18:00, Spielstatus: bestätigt |                                               |                                |                                      |                                             |                | t d             | 8 🔟        | X                    | 6 |  |
|----------------------------|-----------------------------------------------|----------------------------------------------------------------------------------------------------|-----------------------------------------------|--------------------------------|--------------------------------------|---------------------------------------------|----------------|-----------------|------------|----------------------|---|--|
| <b>O</b><br>Allgemeir      | eest Heimaufst.                               | Ordner                                                                                                    | Gastaufst.                                    | Schirt                         | Meldungen                            | Übersicht                                   | 3:1<br>Ticker  | Anzeigen        | Einsprüche | <b>E</b><br>Gebühren |   |  |
| Hinweis<br>Der S<br>Es sir | se<br>pielbericht wurde<br>id nun keine weite | erfolgreich ge<br>eren Änderunge                                                                                                    | <mark>speichert, der</mark><br>en mehr möglig | Spielstatus<br>ch. bitte verla | auf "bestätigt" g<br>assen Sie den O | <mark>leändert</mark> .<br>nline Spielberic | cht über den ' | 'Schließen'' Bu | tton.      |                      |   |  |

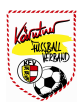

# VI-2-8) Ticker

Beim Ticker werden Zusatzinformationen (vordefinierte Standardtexte) zu den eingegebenen Spieldetails automatisch erstellt. Diese Einträge können bis zur Spielbestätigung (siehe Kapitel ...) verändert, sichtbar/unsichtbar bzw. gelöscht werden. Es können auch Bilder zu den einzelnen Tickermeldungen hinzugefügt

| Min. 🔺 | Titel                                                                   | Text                                                                                                    | Unsichtbar | Bilder |
|--------|-------------------------------------------------------------------------|----------------------------------------------------------------------------------------------------|------------|--------|
| 12     | (KM)<br>Neustifl/Oberk Rohrbach/Berg: Tor für<br>Neustifl/Oberk. (12.)  | 12. Minute: Tor für Neustiff/Oberk. durch Süss Stefan.<br>Neuer Zwischenstand: 1.0                                      | *          |        |
| 27     | (KM)<br>Neustift/Oberk Rohrbach/Berg: Gelbe Karte (27.)                 | 27. Minute: Gelbe Karte für Mag, Fischer Ernst Robert<br>(Neustift/Oberk., Foul).                                       | ×          |        |
| 44     | (KM)<br>Neustift/Oberk: - Rohrbach/Berg: Tor für<br>Rohrbach/Berg (44.) | Tor für Rohrbach/Berg! Eisschiel Stefan trifft zum 1:1 (44.).                                                           | ×          |        |
| 45     | (KIII)<br>Neustift/Oberk Rohrbach/Berg: Spielerwechsel<br>(45.)         | 45. Minute: 1. Spielerwechsel bei Rohrbach/Berg<br>Aus dem Spiel: Harding Markus, neu im Spiel: Kasper Julian           | ж          |        |
| 68     | (KM)<br>Neustift/Oberk Rohrbach/Berg: Rote Karte (68.)                  | 68. Minute: Rote Karte für Wundsam Stefan (Foul).<br>Neustift/Oberk. damit nur noch mit 10 Spielern am Platz.           | ×          |        |
| 5      | (KM)<br>Neustift/Oberk Rohrbach/Berg: Spielerwechsel<br>(75.)           | 75. Minute: 1. Spielerwechsel bei Neustift/Oberk.<br>Aus dem Spiel: Wallner Stefan, neu im Spiel: Donaubauer<br>Patrick | ×          |        |
| 10     | (KM)<br>Neustift/Oberk Rohrbach/Berg: Tor für<br>Neustift/Oberk. (80.)  | Tor! Jellinger Daniel trifft für Neustift/Oberk. in Minute 80 zum 2:1.                                                  | ×          |        |

### Hinweis:

Die Änderung erfolgt durch markieren der Zeile mit dem Mauszeiger und Drücken des Buttons "bearbeiten".

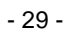

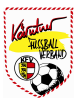

Es können aber auch **NEUE** Tickereinträge erstellt werden. Diese Ticker werden dann in der Übersichtsliste (siehe oben) angezeigt. In der Übersichtsliste muss der Ticker-Eintrag dann noch mit dem Button "**Speichern**" abgespeichert werden.

| Tickereintrag erstellen                                                                          |                     | × | oerk. | (Res)    | +         | A    |   | S.  | 0            |
|--------------------------------------------------------------------------------------------------|---------------------|---|-------|----------|-----------|------|---|-----|--------------|
| Allgemein Bilder Allgemein Minute                                                                | 22 + 0 Unsichtbar ☑ | 1 | icker | Anzeigen | Einsprüch | e Ge | E |     |              |
| Eigene Eingabe<br>Eigener Titel<br>Eigener Text<br>Der Verfasser von eig<br>Fussballverband über | Vergebener Elfmeter |   |       |          |           |      |   |     |              |
|                                                                                                  | Ok Abbrechen        |   |       |          |           |      |   | Spe | ok<br>ichern |

Hinweis:

Tickereinträge können durch den Vereins-Bevollmächtigten durchgeführt werden.

Es können auch Bilder (eigener Karteireiter) zu den einzelnen Tickermeldungen hinzugefügt werden. Nach Drücken des Buttons "**Hinzufügen**" gelangt man in den Datei-Manager, wo das entsprechende Bild ausgewählt werden kann.

| llgem | ein Bilder     |     |    |           |
|-------|----------------|-----|----|-----------|
|       | Dateiname Bild |     |    |           |
| nzuf  | ügen Löschen   |     |    |           |
|       |                |     | f  |           |
|       |                |     | OK | Abbrechen |
|       |                |     | 97 |           |
|       |                | Out |    |           |

Hinweis:

Die Dateigröße ist von Landesverband zu Landesverband verschiedlich.

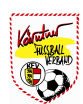

# VI-2-9) Anzeigen

Auf dem Karteireiter **"Anzeigen"** kann der Schiedsrichter Anzeigen gegen Funktionäre, Trainer und Spieler des Vereins erstellen. Rote bzw. Gelb/Rote Karten werden auf dieser Seite automatisch angezeigt, und müssen nicht separat eingetragen werden. (Eintrag auf dem Karteireiter "Übersicht".

Je nach Einstellung des Landesverbandes wird der Verein über die Anzeige per E-Mail bzw. Intramails informiert.

|                    | <b>3ball On</b><br>reldet als: Past H | <b>line</b><br>elmut   v   29:53 | <b>Neu</b><br>Freundschaft (F | I <b>stift/Oberk. (F</b><br>Freundschaftssp. | <b>(M) - Rohrb</b><br>), 21.01.2011 | <b>ach/Berg (l</b><br>18:00, Spiels | <b>KM)</b><br>tatus: bestätig | t d        | 8 🔟      | 2      |
|--------------------|---------------------------------------|----------------------------------|-------------------------------|----------------------------------------------|-------------------------------------|-------------------------------------|-------------------------------|------------|----------|--------|
| O<br>Igemein H     | 🥵<br>leimaufst.                       | Ordner Gastauf                   | st. Schiri                    | Meldungen                                    | Übersicht                           | LIVE<br>3:1<br>Ticker               | Anzeigen                      | Einsprüche | Gebühren |        |
| - Anzeige          | n ———                                 |                                  |                               |                                              |                                     |                                     |                               |            |          |        |
| Verein             | Minute Spi                            | eler <mark>G</mark> eburtsdat.   | Funktionär G                  | ieburtsdat. Fui                              | nktion Nach                         | name Von                            | name                          |            |          |        |
| Details            |                                       |                                  |                               |                                              |                                     |                                     | ]                             |            |          |        |
| Ausschl            | ussberichte                           | e Heimverein: Uni                | on Neustift/Ol                | perkappel —                                  |                                     |                                     |                               |            | 21       |        |
| Karte              | Minute                                | Name                             | Geburtsdat.                   | Grund AB?                                    | 1                                   |                                     |                               |            |          |        |
| Rote Karte         | 68                                    | [12] Wundsam Stefan              | 23.11.1981                    | Foul 🗙                                       |                                     |                                     |                               |            |          |        |
| Details<br>Ausschl | ussberichte                           | e Gastverein: Unio               | n Kirchberge                  | er Rohrbach/B                                | erg                                 |                                     |                               |            |          |        |
| Karte M            | Ainute Nam                            | e Geburtsdat. G                  | rund AB?                      |                                              |                                     |                                     |                               |            |          |        |
| Details            |                                       |                                  |                               |                                              |                                     |                                     |                               |            |          | Ok     |
|                    |                                       |                                  |                               |                                              |                                     |                                     |                               |            |          | Speich |
|                    |                                       |                                  |                               |                                              |                                     |                                     |                               |            |          | ×      |
|                    |                                       |                                  |                               |                                              |                                     |                                     |                               |            |          | schlie |

Hinweis:

Der Schiedsrichter kann Ausschlußbericht und Anzeigen in einem definierten Zeitraum (kann von Landesverband zu Landesverband verschieden eingestellt sein) auch noch erstellen bzw. ergänzen.

# VI-2-10) Einsprüche

Solange der Status nicht auf bestätigt ist (**siehe Beschreibung Kapitel VI-2-5-3**), können die beiden Vereine auf dem Karteireiter "Einspruch" das Spiel beanstanden. Durch Drücken des Buttons **"Neu**" gelangt man in die Eingabemaske, wo der Einspruch eingetragen werden kann.

| Einspruch erstelle                                                         | ən                                                                        |                |                               | ×         | rg (KM)<br>Istatus: in Bearbeitung | A 🔟 🖄         | 0           |
|----------------------------------------------------------------------------|---------------------------------------------------------------------------|----------------|-------------------------------|-----------|------------------------------------|---------------|-------------|
| Allgemein     Verein     Name     Funktion                                 | Neustift/Oberk.  Mitgutsch Nachwuchsleiter                                | Vorname        | Günter                        |           | Anzeigen Einspre                   | iche Gebühren |             |
| Grund —<br>Spieler Schust<br>speilberechtigt<br>Bemerkun<br>Schiedsrichter | er Dietmar (Union Rohrbach) war z<br>9<br>wurde zum oben angeführten Prob | um Zeitpunkt d | es Spiels nicht<br>n gemacht! |           |                                    |               |             |
|                                                                            |                                                                           | (              | Ok                            | Abbrechen | ļ                                  | Spe           | Ok<br>Ichem |

Hinweis:

Die Eingabe des Einspruchs ist durch den Vereins-Bevollmächtigten möglich. Eine Unterschrift mit Benutzername und Passwort ist hier nicht erforderlich!

Notizen:

In der Übersichtsliste wird der Einspruch angezeigt.

| and the second second s | Fußball On<br>angemeldet als: Past H | line<br>elmut   v   27:07 | Freundschaft   | Neustift/Ol<br>(Freundscha | b <b>erk. (KM) - Rohrb</b><br>ftssp.), 21.01.2011 18 | <b>ach/Berg (</b><br>00, Spielsta | <b>KM)</b><br>tus: in Bearbei | tung       | <b>1</b>             | X |
|----------------------------------------------------------------------------------------------------|--------------------------------------|---------------------------|----------------|----------------------------|------------------------------------------------------|-----------------------------------|-------------------------------|------------|----------------------|---|
| O                                                                                                    | win Heimaufst.                       | Ordner 1                  | Gastaufst. Sci | iri Meld                   | Jungen Übersicht                                     | LIVE<br>3:11<br>Ticker            | Anzeigen                      | Einsprüche | <b>E</b><br>Gebühren |   |
| - Eir                                                                                                    | Verein                               | Funktio                   | n Name         | Vorname                    |                                                      | G                                 | und                           |            |                      |   |
| _                                                                                                    |                                      |                           |                |                            |                                                      |                                   |                               |            | 803                  |   |

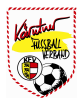

# VI-2-11) Gebühren

Die Schiedsrichter- bzw. Assistentgebühren können auf dem Karteireiter "Gebühren" eingetragen werden. Hat die Person beim Profil die Bankdaten eingetragen, werden diese automatisch auf diese Seite übertragen. Ob dieser Karteireiter verpflichtend auszufüllen ist, unterliegt dem jeweiligen Landesverband.

| i) 🍪<br>emein Heima | H<br>ufst. | Ordner    | astaufst.    | Schiri    | Meldungen | Übersicht Ticker                   | Anzeigen Einsp | Tüche Gebühren |       |
|---------------------|------------|-----------|--------------|-----------|-----------|------------------------------------|----------------|----------------|-------|
| Gebühren -          |            |           |              |           |           |                                    |                |                |       |
|                     | Gebühr     | Fahrtspes | en NB-Gebühr | Sonstiges | Summe     | Besetzung                          | Kontonummer    | BLZ            |       |
| Schiedsrichter      | 17         | 23        | 0.0          | 0.0       | 40.00     | Mitgutsch Günter, 4143<br>Neustift | 43 15 396      | 34075          |       |
| Assistent 1         | 0.0        | 0.0       | 0.0          | 0.0       | 0.00      | Past Helmut, 4143 Neustift         |                |                |       |
| Assistent 2         | 0.0        | 0.0       | 0.0          | 0.0       | 0.00      | Pechmann Walter, 4160<br>Algen     |                |                |       |
| /ierter Offizieller | Nicht bes  | etzt      |              |           |           | 1                                  |                |                |       |
| Summe               | 17.00      | 23.00     | 0.00         | 0.00      | 40.00     |                                    |                |                |       |
|                     |            | VC 80     | : <u>12</u>  | 117       |           |                                    |                |                |       |
|                     |            |           |              |           |           |                                    |                |                |       |
|                     |            |           |              |           |           |                                    |                |                |       |
|                     |            |           |              |           |           |                                    |                |                | 0     |
|                     |            |           |              |           |           |                                    |                |                | L.    |
|                     |            |           |              |           |           |                                    |                |                | Speid |
|                     |            |           |              |           |           |                                    |                |                | Spere |

Hinweis:

Eine Prüfung bezüglich abgerechneter Gebühren findet hier nicht statt! Eine Eingabe im Status "bestätigt" ist nicht mehr möglich.

# VII.) Spiel absagen

Nach Drücken des Buttons **"Spiele**" werden alle Spiele eines bestimmten Zeitraums aufgelistet. Wie im **Kapitel VI.) Spiele (Meine Spiele – OSB)** beschrieben, können für die Spielsuche verschiedenste Kriterien ausgewählt werden.

Nun wird das zu verschiebende Spiel mit dem Mauszeiger markiert und das Spiel wird blau hinterlegt.

|                                                    |                                                     |   |            | Meine                                                                                                    | e Spiele                                            |                          |        |                                                                                        |
|----------------------------------------------------|-----------------------------------------------------|---|------------|----------------------------------------------------------------------------------------------------|-----------------------------------------------------|--------------------------|--------|----------------------------------------------------------------------------------------|
| Datum von                                          |                                                     | D | atum t     | ois                                                                                                    |                                                     | F                        | 1      |                                                                                        |
| 22.01.2011                                         |                                                     |   | 04.02      | 2011                                                                                                    |                                                     | -                        | Suchen |                                                                                        |
|                                                    |                                                     |   |            | 00                                                                                                    | 1 🖸 🛈                                               |                          |        |                                                                                        |
| Bewerb                                             | Datum                                               | ٠ | Kat.       | CO CO<br>Heim                                                                                                    | 1 😡 😡<br>Gast                                       | Status                   | Ergeb. | Spielort                                                                               |
| Bewerb<br>Freundschaftsspiel                       | Datum<br>24.01.2011<br>12:00                        | * | Kat.       | G G<br>Heim<br>Neustift/Oberk.                                                                                                    | 1 O O<br>Gast<br>Neustift/Oberk.                    | Status<br>offen          | Ergeb. | Spielort<br>Neustift (Sportzentrum<br>Neustift)                                        |
| Bewerb<br>Freundschaftsspiel<br>Freundschaftsspiel | Datum<br>24.01.2011<br>12:00<br>24.01.2011<br>14:00 | • | Kat.<br>KM | Control Control Contro Control Control Control Control Control Control Control Control Co | 1 O O<br>Gast<br>Neustift/Oberk.<br>Neustift/Oberk. | Status<br>offen<br>offen | Ergeb. | Spielort<br>Neustift (Sportzentrum<br>Neustift)<br>Neustift (Sportzentrum<br>Neustift) |

Ist das abzusagende Spiel markiert, wird durch Drücken des Buttons "**Spiel absagen**" ein Zusatzfenster für die Spielabsage geöffnet.

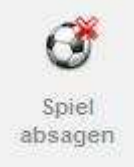

Hinweis:

Ob Spiele von Vereinsfunktionären abgesagt werden können, obliegt den Einstellungen des jeweiligen Landesverband. In Oberösterreich dürfen Meisterschaftsspiele von Kampfmannschaften nicht abgesagt werden! Eine Absage ist nur durch den nominierten Schiedsrichter am Spieltag möglich.

Meldung:

Sie haben nicht die erforderliche Berechtigung.

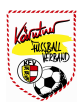

Können Spiele von Vereinsfunktionären abgesagt werden, muss/kann je nach Einstellung, der **Grund** der Absage bzw. ein **Kommentar** in der Maske eingetragen werden. Abgeschlossen wird der Vorgang mit dem Button "**Spiel absagen**".

| spiel absagen       |                      |                    |                        |                                              | L                                              | ×             |                      |
|---------------------|----------------------|--------------------|------------------------|----------------------------------------------|------------------------------------------------|---------------|----------------------|
| 25.01.2011: Union N | leust                | ift/Oberk          | appel -                | Union Neustift/                              | Oberkappel (Re                                 | es)           |                      |
| Gr                  | und                  | Witteru            | ingsbedii              | ngt 💌                                        |                                                |               |                      |
| Komme               | ntar                 | Das Spie<br>Schnee | elfeld ist<br>bedeckt! | mit ca. 20 cm                                |                                                |               | Such                 |
|                     |                      |                    |                        |                                              |                                                |               |                      |
| <u></u>             |                      |                    | Spie                   | l absagen                                    | Schließen                                      | tus           | Erg                  |
| Freundschaftsspiel  | 12:0                 | 0                  | Spie<br>KM             | l absagen<br>NeustittOberk.                  | Schließen                                      | tus<br>oπen   | Erg                  |
| Freundschaftsspiel  | 12:0<br>24.0<br>14:0 | 0<br>1.2011<br>0   | Spie<br>KM<br>KM       | l absagen<br>Neustmoberk.<br>Neustift/Oberk. | Schließen<br>Neustin/Oberk:<br>Neustift/Oberk. | oπen<br>offen | Er <u>ç</u><br>-:- ( |

Hinweis:

Eine Spielabsage kann nur mehr durch Verbandsfunktionäre bzw. Verbandsmitarbeiter aufgehoben werden.

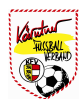

# VIII.) Neues Spiel (Freundschaftsspiele)

Nach Drücken des Buttons "**Spiele**" (Beschreibung **Kapitel VI.) Spiele (Meine Spiele – OSB)** erscheint der Button "**Neues Spiel**".

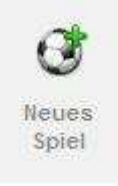

Mit diesem Button hat der Vereinsfunktionär die Möglichkeit, neue Spiele (Freundschaftsspiele) anzulegen. Wird der Button **"Neues Spiel**" gedrückt, öffnet sich die Eingabemaske für das neue Spiel.

| Datum 26.0                                                         | 2011                   | Zeit          | 16:00          | Runde          | 0 |   |
|--------------------------------------------------------------------|------------------------|---------------|----------------|----------------|---|---|
| Pflichttermin                                                      |                        | Spielnummer   | 0              | Ohne Wartezeit |   |   |
| Spielstatus offer                                                  | ¥                      | Spielart      | Freundschaft ≚ |                |   |   |
| Ersatztermin —                                                     |                        |               |                |                |   |   |
| Ersatztermin Datum                                                 |                        |               | Ersatztermin i | Zeit           |   |   |
| Mannschaften                                                       |                        |               |                |                |   |   |
| Heimmannschaft                                                     | Neustift/Oberk. KM (20 | 010/2011 O) 🔍 |                |                |   |   |
| Gastmannschaft                                                     | Neustift/Oberk. Res (2 | 010/2011 O)   | 6              |                |   |   |
| Spielort                                                           |                        |               |                |                |   | _ |
| <ul> <li>A state of the state of the state of the state</li> </ul> |                        |               |                |                |   |   |

Das Datum kann entweder direkt in das vorgesehen Feld (**TT.MM.JJJJ**) eingetragen werden oder man wählt das **Kalendersymbol** aus und gibt das Datum durch markieren mit dem Mauszeiger im Kalender an.

| Spiel                            |      |     | _   |     |      | -  |    |          |         |
|----------------------------------|------|-----|-----|-----|------|----|----|----------|---------|
| Datum                            |      |     |     |     | J.   | 7  |    | Zeit     |         |
| Pflichttermin                    | Kale | nde | r   |     |      |    | ×  | hummer   | 0       |
| Spielstatus                      | <    |     | Jän | ner | 2011 |    |    | Spielart | Freunds |
| - Erestztermi                    | Мо   | Di  | Mi  | Do  | Fr   | Sa | So |          | ~       |
| - Ersatztermi<br>Ersatztermin Da |      |     |     |     |      | 1  | 2  |          |         |
|                                  | 3    | 4   | 5   | 6   | 7    | 8  | 9  |          | E       |
|                                  | 10   | 11  | 12  | 13  | 14   | 15 | 16 | ·        |         |
| — Mannschaft                     | 17   | 18  | 19  | 20  | 21   | 22 | 23 |          |         |
| Heimmannse                       | 24   | 25  | 26  | 27  | 28   | 29 | 30 |          |         |
| Gastmanns                        | 31   |     |     |     |      |    |    |          |         |

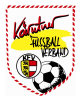

Danach wird die Uhrzeit im Feld **Zeit** eingetragen (**HH:MM**). Wichtig ist der ":" zwischen Stunde und Minute. Pflichtfelder sind natürlich noch Heimmannschaft und Gastmannschaft. Drückt man die Lupe (rechts neben dem Eingabefeld von Heim- bzw. Gastmannschaft), gelangt man in die Suchmaske der Mannschaften.

| Datum 26.0                             | 1_2011                 | Zeit          | 16:00          | Runde          | 0 |    |
|----------------------------------------|------------------------|---------------|----------------|----------------|---|----|
| Pflichttermin                          |                        | Spielnummer   | 0              | Ohne Wartezeit |   |    |
| Spielstatus offer                      | 1 M                    | Spielart      | Freundschaft 🜱 |                |   |    |
| Ersatztermin -                         |                        |               |                |                |   | 7  |
| Ersatztermin Datum                     |                        |               | Ersatztermin 2 | Zeit .         |   |    |
|                                        |                        |               |                |                |   |    |
| Mannschaften                           |                        |               |                |                |   | 1  |
| Heimmannschaft                         | Neustift/Oberk. KM (2  | 2010/2011 (0) |                |                |   |    |
| 20000000000000000000000000000000000000 | Neustift/Oberk. Res (2 | 2010/2 11 O)  |                |                |   |    |
| Gastmannschaft                         |                        |               |                |                |   | -  |
| Gastmannschaft Spielort                |                        |               |                |                |   | -i |

In der Suchmaske können Kriterien wie **Kurzname**, **Saison** und **Kategorie** ausgewählt werden. Mit dem Button **"Suchen**" wird die Abfrage gestartet. Die gewünschte Mannschaft wird dann mit dem Mauszeiger markiert und mit dem Button **"Mannschaft hinzufügen"** in die Eingabemaske übernommen. Die Auswahl der Gastmannschaft funktioniert gleich.

| aison<br>O 2010/2011 O M<br>Mannschaft<br>O) | Kategorie<br>KM 💙<br>Vereinsnr. | Suchen<br>Spg. | Runde 0        |           |           |
|----------------------------------------------|---------------------------------|----------------|----------------|-----------|-----------|
| aison<br>O 2010/2011 O Mannschaft<br>O)      | Kategorie<br>KM 💙<br>Vereinsnr. | Suchen<br>Spg. | Runde 0        |           |           |
| Mannschaft<br>O)                             | Vereinsnr.                      | Spg.           |                |           |           |
| 0)                                           | 4104                            |                | Ohne Mestereit |           |           |
| 4                                            | +10+                            |                |                |           |           |
| 1                                            | 4197                            |                |                |           |           |
|                                              | a                               |                |                |           |           |
|                                              |                                 |                |                |           |           |
| Mannscha                                     | ift hinzufügen                  | Abbrechen      |                |           |           |
|                                              |                                 |                |                |           |           |
| <u></u>                                      |                                 |                |                |           |           |
| 2                                            |                                 |                |                |           |           |
|                                              |                                 |                |                |           |           |
| 10                                           |                                 |                |                |           |           |
|                                              |                                 |                |                |           |           |
|                                              |                                 |                |                |           |           |
|                                              |                                 |                |                | Ok        | Abbrechen |
|                                              | Mannsche                        | A              | 1              | Abbrechen |           |

Hinweis:

Durch Veränderung der Saison (N 2010/2011 N) können auch Mannschaften anderer Landesverbände gesucht werden. (Kurzname = Gaflenz)

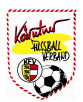

Wichtig ist noch die Auswahl des Spielortes. Die Suche des Spielortes wird ebenfalls mit der **Lupe** (rechts neben dem Eingabefeld Spielort) gestartet.

| Bezeichnung Verbar<br>heustift Ober | d<br>isterreichischer FV 💌 Suchen | Runde 0 |   |
|-------------------------------------|-----------------------------------|---------|---|
| Bezeichnung                         | Anschrift                         |         |   |
| Neustift (Sportzentrum Neustift)    | Sportplatzstraße 1, 4143 Neustift |         |   |
| Sportplatz Union Maria Neustift     | Neustift 133, 4443 Maria Neustift |         |   |
| Sportplatz Maria Neustift           | 4443 Maria Neustift               |         | _ |
|                                     | Spielort hinzufügen Abbrechen     | ]       | ] |
| Gastmannschaft Neustift/Oberl       | . Res (2010/2011 O)               |         |   |
| Spielort Spielort Neustift (Spor    | tzentrum Neustift) ] 🔍            |         | ] |

Im Feld Bezeichnung den Spielort eingeben und mit dem Button **"Suche"** die Abfrage starten. Wir der Spielort nicht gefunden, empfiehlt es sich ein **"%"** am Beginn der Bezeichnung einzugeben (**%florian**).

Den aufgelisteten Spielort mit der Maus markieren und die Spielortsuche mit dem Button "Spielort hinzufügen" abschließen.

Hinweis:

Wird kein Spielort eingetragen, wird automatisch der Standard Spielort der Heimmannschaft bzw. der Spielort des Vereins übernommen.

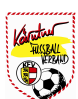

Sollte das Spiel vom Schiedsrichterkollegium (Besetzung) **NICHT** besetzt werden, kann beim Karteiter "Besetzung" ein Hilfsschiedsrichter als Schiedsrichter eingetragen werden. Durch Drücken des *"Lupesymbol*" gelangt man in die Suchmaske von Schiedsrichtern.

| Neues Spiel        |                     |            |                 |                 |          |           |                                     |            |                | X                 | 5         |
|--------------------|---------------------|------------|-----------------|-----------------|----------|-----------|-------------------------------------|------------|----------------|-------------------|-----------|
| Allgemein Bese     | tzung               |            |                 |                 |          |           |                                     |            |                |                   |           |
| - Besetzung        | ändern –            |            |                 |                 |          |           |                                     |            | 1              |                   |           |
| Schiedsrid         | chter Mitg          | jutsch Gün | ter (HSR) 🔍     |                 |          |           |                                     |            |                |                   | en        |
| Assiste            | ent 1               |            | <u>a</u>        |                 |          |           |                                     |            |                |                   |           |
| Assiste            | ent 2               |            | Q,              |                 |          |           |                                     |            |                |                   |           |
| 4. Offiz           | ieller              |            | Q.              |                 |          |           |                                     |            |                | 6                 | e<br>/ese |
|                    |                     |            |                 |                 |          |           |                                     |            | 50<br>10       |                   |           |
|                    |                     |            |                 |                 |          |           |                                     | Ok         | Abbrec         | hen               |           |
| Freundschaftsspiel | 14:00               | KM         | Neustift/Oberk. | Neustift/Oberk. | offen    | -:- (-:-) | Neustift)                           |            |                |                   |           |
| Freundschaftsspiel | 25.01.2011<br>12:00 | Res        | Neustift/Oberk. | Neustift/Oberk. | abgesagt | -:- (-:-) | Neustift (Sportzentrum<br>Neustift) |            | đ              | ٩                 | -2).<br>  |
|                    |                     |            |                 |                 |          |           |                                     | Bearbeiten | Neues<br>Spiel | Spiel<br>verschio | ebe       |

In der Suchmaske kann nach folgenden Kriterien gesucht werden: **Name** und **Vorname**. Abgeschlossen wird die Abfrage mit dem Button **"Suchen"**. Den Schiedsrichter mit der Maus markieren und die Auswahl mit dem Button **"Schiedsrichter hinzufügen"** abschließen. Mit **"OK"** gelangt man wider in die Eingabemaske mit den Spielinformationen.

| Name<br>mitgutsch | V          | omame    | SR-N                    | r.            |             | Suchen                             | 2         |                                 |
|-------------------|------------|----------|-------------------------|---------------|-------------|------------------------------------|-----------|---------------------------------|
| SR-Nr.            | Na         | ame 🔺    | Vorname                 | Aktiv         | Lst.        | A-Lst.                             |           |                                 |
|                   | Mitgutsch  | Gü       | nter                    | ×             | 99          | 0                                  |           |                                 |
|                   | Mitgutsch  | Tol      | pias                    | ×             | 0           | 0                                  |           |                                 |
|                   | 25.01.2011 | Res Neus | tift/Oberk. Neustift/Ob | berk. abgesag | t -:- (-:-) | Neustift (Sportzentru<br>Neustift) | um        | ର କ                             |
| eundschaftsspiel  | 12:00      |          |                         |               |             |                                    |           |                                 |
| eundschaftsspiel  | 12:00      |          |                         |               |             |                                    | Bearbeite | en Neues Spiel<br>Spiel verschi |

Das neue Spiel wird durch Drücken des Buttons "**OK**" in der Eingabemaske abgespeichert und erscheint nun in der Spielerliste.

Hinweis:

Ob Spiele von Hilfsschiedsrichter besetzt werden dürfen, obliegt dem jeweiligen Landesverband! Beim OÖFV dürfen in der Besetzung **KEINE Schiedsrichter** eingetragen werden, **NUR Hilfsschiedsrichter**. Schiedsrichter werden **ausschließlich** über die Besetzung eingetragen!!!

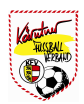